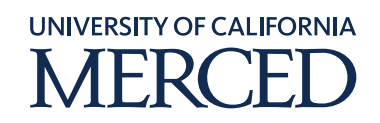

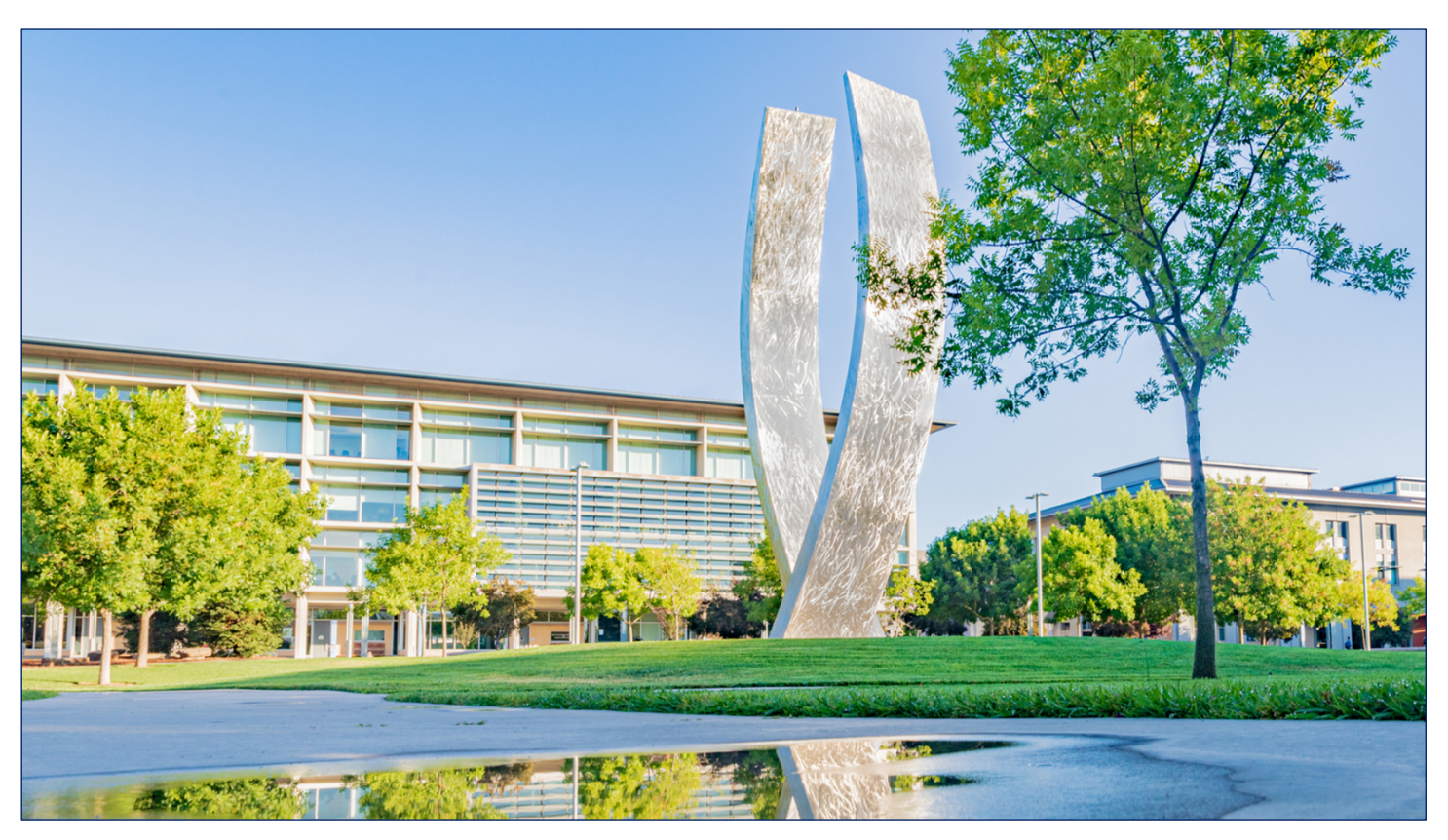

## Procurement

## **Oracle Procurement Step-by-Step Guide**

### View Supplier Invoice and Payment Status via Requisition Search (incl Life Cycle View)

February 5, 2021 FINAL

©2020 UC Merced. All Rights Reserved.

### Table of Contents

| View Invoice and Payment Status by Supplier                                                    | .3  |
|------------------------------------------------------------------------------------------------|-----|
| Only one PO created for a Requisition – View Invoice Status                                    | .7  |
| Only one PO created for a Requisition – View Payment Status for Corresponding Invoice          | . 8 |
| More than one PO created for a Requisition – View Invoice Status                               | .9  |
| More than one PO created for a Requisition – View Payment Status for Corresponding<br>Invoice  | 1   |
| Lifecyle View for Requisitions1                                                                | 4   |
| Requisition Search                                                                             | ٤4  |
| Requisitions: View Document History1                                                           | 18  |
| Requisitions: Line Life Cycle View > Corresponding Purchase Order(s)1                          | 19  |
| Requisitions: Line Life Cycle View > Corresponding Purchase Order(s) > Funds Status2           | 20  |
| Requisitions: Line Life Cycle View > Corresponding Purchase Order(s) > View PDF                | 21  |
| Requisitions: Line Life Cycle View > Corresponding Purchase Order(s) > Invoice(s)              | 24  |
| Requisitions: Line Life Cycle View > Corresponding Purchase Order(s) > Invoice(s) > Payment(s) | 24  |

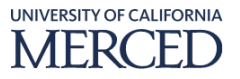

### View Invoice and Payment Status by Supplier

UC Merced employees will use these steps to view invoice and payment status for a specified supplier from the manage requisitions search

To perform this task, log into Oracle Cloud

### **System Steps:**

- 1. Click the **Procurement** infolet
- 2. Click the Purchase Requisitions sub-infolet

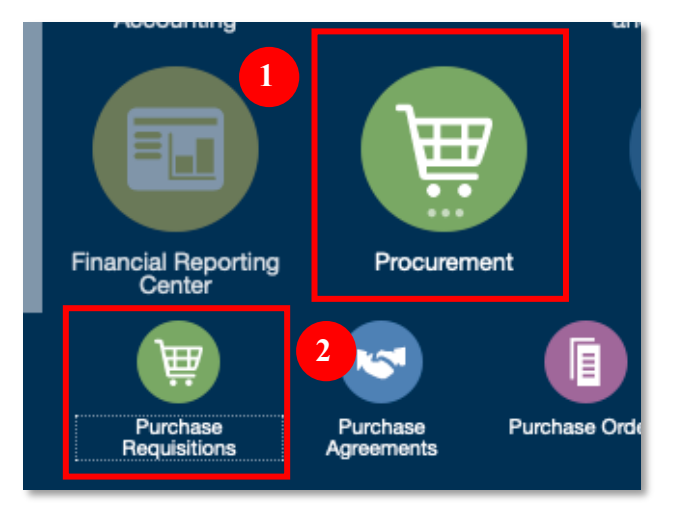

3. In the **Requisitions** overview page, click the **Manage Requisitions** hyperlink to search for the supplier invoice using user specified search criteria.

| Requisitions ②                |                                                         |                                            | More Tasks 🔻 | Manage Requisitions | Shopping Lists 🕶 🦉 0 |
|-------------------------------|---------------------------------------------------------|--------------------------------------------|--------------|---------------------|----------------------|
| Shop by Category <del>▼</del> | Search                                                  |                                            | ৎ            |                     | Requester Fininst1 🖍 |
| Recent Requisitions           | View More<br>Copy Plus, 8.5 x 11 - 10 Ream ( Incomplete | Recent Purchases<br>No data to<br>display. |              | 3                   |                      |

4. In the **Search** section of the **Manage Requisitions** page, enter search criteria value(s) based on inquiry needs (enter at least one of the **\*\* required** data points):

**Note:** when looking for the status of invoices or payments by supplier through the requisitions view, it is recommended to use a combination of search criteria if the supplier doesn't have the exact PO number (**Order**) associated to the invoice they are looking for information on.

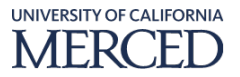

Since this search screen does not allow searching by Invoice Number, use **Supplier**, **Created** (Today, Last 7 days, Last 30 days, Last 60 days) and/ or **Order** (this value is the **PO** number) as search criteria to reduce the number of supplier records returned.

This should make it easier to identify which requisition record(s) to drill into to get the supplier requested invoice status information.

- a. Requisitioning Unit: select from the drop-down menu
- b. **\*\*Entered By:** use the default value, or select the value using the search feature if needed
- c. **\*\*Requisition:** enter value if looking for a specific requisition
- d. Description: enter value if it will serve as distinct criteria in the search
- e. **Created:** select from the drop-down menu based on the supplier's response for when the requisition/ order (po) was created
- f. **Status:** defaults to **All**, but select value from the drop-down menu if different status is desired
- g. **Requester:** enter the desired value if you are not the original requester for the requisition/ data being searched for, or select the value using the search feature if needed
- h. **\*\*Supplier:** enter the supplier value, or select it using the search feature if needed
- i. **Order:** enter the supplier provided value for **PO** number, or select the value using the search feature if needed
- j. **\*\*Item:** enter the desired value, or select the value using the search feature if needed.

**Note:** the **\*\*Item** field will not be used at UCM to search for requisitions

- k. Requisitions Requiring Action: select from the drop-down menu
- 5. Click the **Search** button

| Manage Requisitions ② |                               |                                  |                                        | Dgne                        |
|-----------------------|-------------------------------|----------------------------------|----------------------------------------|-----------------------------|
| ⊿ Search              |                               |                                  | Advanced Manage Watchlist Saved Search | Requisitions I Entered ·    |
|                       | Regulationing BU +            | Requester                        | Q                                      | ** At least one is required |
|                       | ** Entered By York, Darlene Q | 4 ** Supplier                    | ٩                                      |                             |
|                       | ** Requisition                | Order                            | Q,                                     |                             |
|                       | Description                   | ** item                          | ٩,                                     | 5                           |
|                       | Created                       | Requisitions Requiring Attention | •                                      |                             |
|                       | Status All •                  |                                  |                                        |                             |
|                       |                               |                                  |                                        | Search eset Save            |

- 6. In the **Search Results** section of the **Manage Requisitions** page, update the search results layout by adding columns to include data columns related to corresponding PO information
  - a. Click the **View** menu, click the **Columns** option and click the **Show All** to make sure **Order**, **Order Status** are brought into the results view

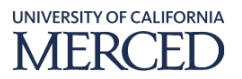

- i. **Order:** this value is the **PO** number created from the approved Requisition. If the value displayed is **Multiple**, this means there was more than one **PO** created to fulfill the items needed on the corresponding requisition
- ii. Order Status: this value is the current status of the PO -
  - 1. **Incomplete**: draft order has not been submitted for approval this is the only status in which an order can be "deleted"
  - 2. **Pending Approval:** the order is in the approval workflow, the order can be withdrawn and edited or cancelled if any change has to be made
  - 3. **Pending Supplier Acknowledgement:** the order is approved and is waiting for supplier acknowledgment to be recorded for being in Open status
  - 4. **Rejected:** the order was rejected by the approver or the supplier
  - 5. **Withdrawn:** the order was withdrawn by the buyer which makes it available for editing and submission for approval again
  - 6. **Pending Change Approval:** a change order was created and submitted for approval
  - 7. **Open:** the PO was created
  - 8. Closed: the order was closed and not available for fulfillment
  - 9. Closed for Invoicing: one or more invoices are matched to the PO
  - 10. **Closed for Receiving:** the order has been matched to an invoice and is not available for further invoice matching
  - 11. Canceled: the order was cancelled and cannot be edited again
  - 12. **On Hold:** the order is on hold, and is unavailable for receiving and/or invoice matching
  - 13. **Finally Closed:** the order is finally closed and not available for processing

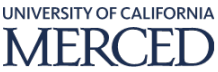

| Search Res | sults                                                                                                    |                                              |      |
|------------|----------------------------------------------------------------------------------------------------|----------------------------------------------|------|
| Actions 🔻  | View 🗸 🚺                                                                                                    | Freeze 🔂 Detach                              | 4    |
| Rec        | About This Record                                                                                              | Becchickien                                  |      |
| BU         | Columns 🕨                                                                                                    | Show All                                     |      |
| UCI        | Freeze                                                                                                    | <ul> <li>Emergency Purchase Order</li> </ul> | atte |
| UCI        | Detach                                                                                                    | ✓ Order Status s                             |      |
| UCI        | Sort 🕨                                                                                                    | ✓ Order s                                    |      |
|            | Reorder Columns                                                                                                | <ul> <li>Procurement Card</li> </ul>         |      |
|            | Query By Example                                                                                               | <ul> <li>Funds Status</li> </ul>             |      |
|            |                                                                                                    | ✓ Status                                     |      |
|            |                                                                                                    | <ul> <li>Approval Amount</li> </ul>          |      |
|            |                                                                                                    | <ul> <li>Creation Date</li> </ul>            |      |
|            |                                                                                                    | <ul> <li>Entered By</li> </ul>               |      |
|            |                                                                                                    | <ul> <li>Description</li> </ul>              |      |
|            |                                                                                                    | <ul> <li>Requisition</li> </ul>              |      |
|            |                                                                                                    | <ul> <li>Requisitioning BU</li> </ul>        |      |
|            |                                                                                                    | Manage Columns                               |      |
|            | I AND A REAL PROVIDENCE OF A REAL PROVIDENCE OF A REAL PROVIDENCE OF A REAL PROVIDENCE OF A REAL PROVIDENCE OF |                                              |      |

- 7. In the **Search Results** section of the **Manage Requisitions** page, update the search results to sort the data based on the what the user is looking for specifically
  - a. One can select column **headers** and **hover their mouse in the right side of the column header** to click the **Sort** arrow to activate ascending or descending sorting of the displayed results.

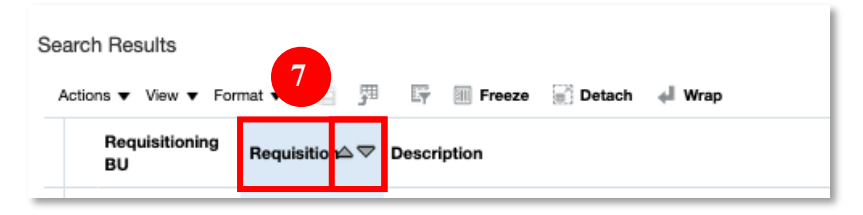

8. In the **Search Results** section of the **Manage Requisitions** page, review the results to determine which requisitions you want to open to review in more detail

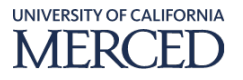

| Search Results           |                |                                                                  |               |                  |                        |                   |              |                      | _                        |
|--------------------------|----------------|------------------------------------------------------------------|---------------|------------------|------------------------|-------------------|--------------|----------------------|--------------------------|
| Actions View View Format | • 8 9 F        | Freeze 🔛 Detach 🚽 Wrap                                           |               |                  |                        |                   |              |                      |                          |
| Requisitioning BU        | Requisition ▲▽ | Description                                                      | Entered By    | Creation<br>Date | Approval Amount Status | Funds Status Card | Order        | Order Status         | Emergency Purchase Order |
| UCM Business Unit        | UCMR00000716   | PAZIN & MYERS FUEL - GROUND CO-OP YARD NEED PO BY END OF DAY 1/2 | York, Darlene | 01/20/2021       | 905.07 USD Approved    | Liquidated        | UCMP00000504 | Open                 |                          |
| UCM Business Unit        | UCMR00000760   | M250 RITM0161360 FISHER SCIENTIFIC MULTI-PLATFORM SHAKER         | York, Darlene | 01/20/2021       | 662.71 USD Approved    | Liquidated        | UCMP00000331 | Open                 |                          |
| UCM Business Unit        | UCMR00000761   | M250 RITM0161302 FISHER SCIENTIFIC LAB SUPPLIES                  | York, Darlene | 01/20/2021       | 233.50 USD Approved    | Liquidated        | UCMP00000312 | Open                 |                          |
| UCM Business Unit        | UCMR00000768   | M250 RITM0161285, RITM0161271 ACTIVE MOTIF - ANTIBODIES          | York, Darlene | 01/20/2021       | 0 Canceled             | Not reserved      |              |                      |                          |
| UCM Business Unit        | UCMR00000777   | M522 RITM0161567 EWING - GRISWORLD DIAPHRAGM                     | York, Darlene | 01/20/2021       | 79.59 USD Approved     | Liquidated        | UCMP00000275 | Open                 |                          |
| UCM Business Unit        | UCMR00000792   | M250 LIFE SCIENCE PRODUCTS RITM0144061 PPE                       | York, Darlene | 01/21/2021       | 452.55 USD Approved    | Liquidated        | UCMP00000517 | Open                 |                          |
| UCM Business Unit        | UCMR00000803   | M250 AMAZON RITM0161664 CULTURE TUBES                            | York, Darlene | 01/21/2021       | 165.29 USD Approved    | Liquidated        | UCMP00000330 | Closed for Invoicing |                          |
| UCM Business Unit        | UCMR00000813   | M250 VWR GELATIN RITM0160670                                     | York, Darlene | 01/21/2021       | 34.12 USD Approved     | Liquidated        | UCMP00000334 | Closed for Invoicing |                          |
| UCM Business Unit        | UCMR00000817   | M250 NETWORK CARDS NEWEGG RITM0160727                            | York, Darlene | 01/21/2021       | 869.97 USD Incomplete  | Not reserved      |              |                      |                          |
| UCM Business Unit        | UCMR00000840   | M250 RESEARCH ADMIN RITM0161401 BSL3 EQUIPMENT                   | York, Darlene | 01/21/2021       | 12,903.60 USD Approved | Liquidated        | UCMP00000325 | Open                 |                          |
| UCM Business Unit        | UCMR00000862 🖉 | M529 RITM015519 AIR FILTERS GRAINGER MULTIPLE WO'S FOR PAYMENT P | York, Darlene | 01/22/2021       | 105.51 USD Approved    | Liquidated        | UCMP00000355 | Open                 |                          |
| UCM Business Unit        | UCMR00000865   | M529 RITM0156013 GRAINGER SMOKE DETECTOR TESTER PREVIOUS PO M5   | York, Darlene | 01/22/2021       | 117.66 USD Approved    | Liquidated        | UCMP00000349 | Closed for Invoicing |                          |
| UCM Business Unit        | UCMR00000898 🖉 | M529 PP-1071962 RITM0161972 HVAC EQUIPMENT PART                  | York, Darlene | 01/22/2021       | 343.64 USD Approved    | Reserved          |              |                      |                          |
| UCM Business Unit        | UCMR00000907   | M529 PP-1071962 RITM0161972 PLATT ELECTRICAL PARTS               | York, Darlene | 01/22/2021       | 187.81 USD Approved    | Liquidated        | UCMP00000348 | Open                 |                          |
| UCM Business Unit        | UCMR00000910   | S&E2 air filter order for annual PM's                            | York, Darlene | 01/22/2021       | 4,268.49 USD Approved  | Liquidated        | Multiple     |                      |                          |
| UCM Business Unit        | UCMR00000927 🖉 | S&E1 air filter order for annual PM's                            | Vork, Darlene | 01/22/2021       | 5,520.60 USD Approved  | Liquidated        | Multiple     |                      |                          |
| UCM Business Unit        | UCMR00000948   | M529 - RITM0161970 BOUCHER SAFETY SHOES FOR ANDRES SANCHEZ       | York, Darlene | 01/25/2021       | 215.50 USD Approved    | Reserved          |              |                      |                          |
| UCM Business Unit        | UCMR00000949   | M520 FM PP-1075736 RITM0162090 COIT RESTORATION                  | Vork, Darlene | 01/25/2021       | 5,883.52 USD Approved  | Liquidated        | UCMP00000444 | Open                 |                          |
| UCM Business Unit        | UCMR00000950   | M250 - ORED RITM0162165 AMAZON CLEANROOM SUPPLY                  | Vork, Darlene | 01/25/2021       | 84.44 USD Incomplete   | Not reserved      |              |                      |                          |
| UCM Business Unit        | UCMR00000996   | M250 HSRI RITM0162257 BUFFERS                                    | York, Darlene | 01/25/2021       | 140.08 USD Incomplete  | Not reserved      |              |                      |                          |
| Rows Selected 1          |                |                                                                  |               |                  |                        |                   |              |                      |                          |

#### **Only one PO created for a Requisition - View Invoice Status**

Note: follow this sequence of steps to see the related invoice and payment status details

1. In the **Search Results** section of the **Manage Requisitions** page, click the **Requisition** hyperlink of the desired record to see more detail

| Search Re        | esults               |                |                                                                   |               |                  |                        |              |                     |              |                      |                 |
|------------------|----------------------|----------------|-------------------------------------------------------------------|---------------|------------------|------------------------|--------------|---------------------|--------------|----------------------|-----------------|
| Actions <b>v</b> | View <b>v</b> Format | • J J F        | III Freeze 🔐 Detach 🚽 Wrap                                        |               |                  |                        |              |                     |              |                      |                 |
| Req              | quisitioning BU      | Requisition    | Description                                                       | Entered By    | Creation<br>Date | Approval Amount Status | Funds Status | Procurement<br>Card | Order        | Order Status         | Emergency Purch |
| UCN              | M Business Unit      | UCMH00000527   | M520- HTM0160472 - EAGLESHIELD PP-1075484                         | York, Darlene | 01/14/2021       | 135.00 USD Approved    | Liquidated   |                     | UCMP00000426 | Open                 |                 |
| UCN              | M Business Unit      | UCMR0000679    | M250 RITM0155412 VWR PREVIOUS PO M250NYA453 QTY: 1 ITEM 75799-300 | York, Darlene | 01/19/2021       | 2,265.42 USD Approved  | Liquidated   |                     | UCMP00000424 | Open                 |                 |
| UCN              | M Business Unit      | UCMR0000675    | M250 RITM0155172 FISHER SCIENTIFIC LAB SUPPLIES PREVIOUS PO M250N | York, Darlene | 01/19/2021       | 79.36 USD Approved     | Liquidated   |                     | UCMP00000358 | Open                 |                 |
| UCN              | M Business Unit      | UCMR00000862 🖉 | M529 RITM015519 AIR FILTERS GRAINGER MULTIPLE WO'S FOR PAYMENT P  | York, Darlene | 01/22/2021       | 105.51 USD Approved    | Liquidated   |                     | UCMP00000355 | Open                 |                 |
| UCM              | M Business Unit      | UCMR00000910   | S&E2 air fiter order for annual PM's                              | York, Darlene | 01/22/2021       | 4,268.49 USD Approved  | Liquidated   |                     | Multiple     |                      |                 |
| UCM              | M P Nit              | UCMR00000927   | S&E1 air filter order for annual PM's                             | York, Darlene | 01/22/2021       | 5,520.60 USD Approved  | Liquidated   |                     | Multiple     |                      |                 |
| UC               | 1                    | UCMR0000865    | M529 RITM0156013 GRAINGER SMOKE DETECTOR TESTER PREVIOUS PO M     | York, Darlene | 01/22/2021       | 117.66 USD Approved    | Liquidated   |                     | UCMP00000349 | Closed for Invoicing |                 |
| UCK              |                      | UCMR00000907   | M529 PP-1071962 RITM0161972 PLATT ELECTRICAL PARTS                | York, Darlene | 01/22/2021       | 187.81 USD Approved    | Liquidated   |                     | UCMP00000348 | Open                 |                 |
| UCN              | M Business Unit      | UCMR00000813   | M250 VWR GELATIN RITM0160670                                      | York, Darlene | 01/21/2021       | 34.12 USD Approved     | Liquidated   |                     | UCMP00000334 | Closed for Invoicing |                 |
| UCM              | M Business Unit      | UCMR00000693   | M250 RITM0155173 MILLIPORE SIGMA PREVIOUS PO M250NYA453 FOR BILL  | York, Darlene | 01/19/2021       | 53.32 USD Approved     | Liquidated   |                     | UCMP00000333 | Open                 |                 |
| UCN              | M Business Unit      | UCMR00000760   | M250 RITM0161360 FISHER SCIENTIFIC MULTI-PLATFORM SHAKER          | York, Darlene | 01/20/2021       | 662.71 USD Approved    | Liquidated   |                     | UCMP00000331 | Open                 |                 |
| UCN              | M Business Unit      | UCMR0000803    | M250 AMAZON RITM0161664 CULTURE TUBES                             | York, Darlene | 01/21/2021       | 165.29 USD Approved    | Liquidated   |                     | UCMP00000330 | Closed for Invoicing |                 |
| UCN              | M Business Unit      | UCMR00000840   | M250 RESEARCH ADMIN RITM0161401 BSL3 EQUIPMENT                    | York, Darlene | 01/21/2021       | 12,903.60 USD Approved | Liquidated   |                     | UCMP00000325 | Open                 |                 |
| UCN              | M Business Unit      | UCMR00000761   | M250 RITM0161302 FISHER SCIENTIFIC LAB SUPPLIES                   | York, Darlene | 01/20/2021       | 233.50 USD Approved    | Liquidated   |                     | UCMP00000312 | Open                 |                 |
| UCN              | M Business Unit      | UCMR00000582   | M529 - BOUCHER SHOES RITM0160832 SAFETY BOOT VOUCHER/ERIBERTO     | York, Darlene | 01/15/2021       | 215.50 USD Approved    | Liquidated   |                     | UCMP00000294 | Open                 |                 |
| UCN              | M Business Unit      | UCMR00000585   | BOUCHER SAFETY SHOES/MIKE PENNINGTON RITM0160834 M529             | York, Darlene | 01/15/2021       | 215.50 USD Approved    | Liquidated   |                     | UCMP00000293 | Open                 |                 |
| UCN              | M Business Unit      | UCMR00000589   | M529 - RITM0160835 BOUCHER SAFETY SHOES FOR BRENT DIRKS           | York, Darlene | 01/15/2021       | 215.50 USD Approved    | Liquidated   |                     | UCMP00000292 | Open                 |                 |
| UCN              | M Business Unit      | UCMR00000528   | ITEM 51100100 PEST TURF SUPREME W/TRIMEC PRICING PURSUANT TO Q    | York, Darlene | 01/14/2021       | 215.89 USD Approved    | Liquidated   |                     | UCMP00000289 | Open                 |                 |
| UCN              | M Business Unit      | UCMR00000593   | M520PYA280 RITM0151838 TSS ANNUAL FUME HOOD TEST. SE1, SE2, CAST  | York, Darlene | 01/15/2021       | 9,165.00 USD Approved  | Liquidated   |                     | UCMP00000280 | Open                 |                 |
| UCN              | M Business Unit      | UCMR00000777   | M522 RITM0161567 EWING - GRISWORLD DIAPHRAGM                      | York, Darlene | 01/20/2021       | 79.59 USD Approved     | Liquidated   |                     | UCMP00000275 | Open                 |                 |

2. If there was **only one PO created** for this requisition, in the **Requisition** page, click the **View Life Cycle** button

| Requisition: UCMR00000865 Ø                                                                                                    | R2 Social Check Fund View Life Cycle Actions ▼ Dgee                                                                                                    |
|----------------------------------------------------------------------------------------------------|----------------------------------------------------------------------------------------------------|
| Requisitioning BU         UCM Business Unit         Creation Date         01/22/221           Entered Str         "Datema You.         Status         Appoint           Description         M228 HTIVOTIODI 3 GALINGER SMOKE DETECTION TESTERI PREVIOUS PD         Justification         Garried Aecool Smoke to test anole of M228 HTIVOTION FOR PROMOSE ONLY, GOODG RECEVED         Justification         Garried Aecool Smoke to test anole of M228 HTIVOTION FOR PROMOSE ONLY, GOODG RECEVED | detectors PREVIOUS PO<br>MODIAL ATTACHED<br>detectors PREVIOUS PO<br>MODIAL ATTACHED<br>detectors PREVIOUS PO<br>Funds Status Liquidated<br>Attachments APPROVAL Regulation UCMR0000<br>Attention MME (018)T<br>PrvrSiOAL<br>Billing/Room PLATT |

Procurement – View Supplier Invoice and Payment Status via Requisition Search (incl Life Cycle View) FINAL

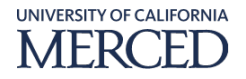

- 3. In the **Invoices** section of the **Requisition Life Cycle** page all of the invoices generated for that PO as of that date will be listed.
- 4. Click the desired **Invoice** hyperlink to access and review the invoice/ payment status based on the supplier's request

| Requisition Life Cycle: UCMR00000865 ⑦   |                                                                              | ione |
|------------------------------------------|------------------------------------------------------------------------------|------|
| A Requisition Line                       |                                                                              |      |
| View 🔻 Format 💌 🔢 Freeze 🔛 Detach 🚽 Wrap |                                                                              |      |
| Line Item Description                    | Category Name Requester Quantity UOM Price Amount (USD) Status               |      |
| 1 ITEM: 36JG36 SMOKE DETECTOR TESTER     | SUPPLIES.HVAC S Grist, Michael 12 Each 9.10 USD 109.20 Approved              |      |
|                                          |                                                                              | _    |
| ⊿ Order                                  |                                                                              |      |
| Procurement BU UCM Business Unit         | Status Closed for Invoicing                                                  |      |
| Requisitioning BU UCM Business Unit      | Buyer PKenneth Masasso                                                       |      |
| Purchase Order UCMP00000349              | Supplier W.W. Grainger Inc.                                                  |      |
| Description                              |                                                                              |      |
| Open Date 01/26/2021                     |                                                                              |      |
| Total 109.20 USD                         |                                                                              |      |
| ▶ Shipments                              |                                                                              |      |
| ▶ Receipts                               |                                                                              |      |
| ✓ Invoices                               |                                                                              | ור   |
| View 🔻 Format 👻 🔝 Presza 🐨 Detach 🚽 Wrap |                                                                              |      |
| Invoice Description                      | Invoice Date Status Invoice Total Paid Amount Unpaid Matched to Order Currer | ncy  |
| 9742370068 🖉                             | 12/09/2020 Validated 100.81 100.81 0.00 93.12 USD                            |      |
|                                          |                                                                              |      |

Only one PO created for a Requisition - View Payment Status for Corresponding Invoice

1. In the **Invoice** page, review the invoice details, then click the **Payments** tab hyperlink

| Invoice: 97  | 42370068       |                                                                                                   |                                                                                                    |              |             |                           |                                                                                                    |                               |          |                   |      |                                                          |                                                                                      | Done             |
|--------------|----------------|---------------------------------------------------------------------------------------------------|----------------------------------------------------------------------------------------------------|--------------|-------------|---------------------------|----------------------------------------------------------------------------------------------------|-------------------------------|----------|-------------------|------|----------------------------------------------------------|--------------------------------------------------------------------------------------|------------------|
| Lines Paymen | s<br>1         | Business Unit<br>gal Entity Name<br>hupplier or Party<br>Supplier Site<br>Address<br>Invoice Date | UCM Business Unit<br>UCM - Campus<br>WW. Grainger Inc.<br>"GRAIN_OBN_P_R<br>"C-Pay, PALATINE, IL 6<br>12/09/2020 | 6038         |             | Ce                        | Invoice Amount<br>Unpaid Amount<br>Payment Currency<br>reversion Rate Type<br>Conversion Rate<br>Conversion Date | 100.81 USD<br>0.00 USD<br>USD |          |                   |      | Invoice<br>Intercompany in<br>Descr<br>Punds 5<br>Attach | r¥ype Standard<br>wolee No<br>iption<br>Natus ♥ Reserved<br>ment invoice image 97423 |                  |
| Number       | Payment Docume | nt Status                                                                                         | Reconciled                                                                                                    | Payment Date | Paid Amount | Address                   |                                                                                                    |                               |          |                   |      |                                                          |                                                                                      | Remit-to Account |
| 356746       | UCM_CHECK_PD   | Negotiab                                                                                          | le No                                                                                                    | 01/27/2021   | 100.81 USD  | C-Pay, PALATINE, IL 60038 |                                                                                                    |                               |          |                   |      |                                                          |                                                                                      |                  |
|              |                |                                                                                                   |                                                                                                    |              | 100.81 USD  |                           |                                                                                                    |                               |          |                   |      |                                                          |                                                                                      |                  |
| Installment  | s              |                                                                                                   |                                                                                                    |              |             |                           | ŀ                                                                                                    | Applied Prepa                 | ayments  |                   |      |                                                          |                                                                                      |                  |
| Number       | Due Date       | Amount (US                                                                                        | D)                                                                                                    | Mathad       |             |                           |                                                                                                    | Number                        | Purchase | Applied Amount (U | ISD) | Description                                              |                                                                                      |                  |
| Number       | Due Date       | Gross                                                                                             | Unpaid                                                                                                    | Method       |             |                           |                                                                                                    | Number                        | Order    | Tax               | Item | Description                                              |                                                                                      |                  |
| 1            | 01/08/2021     | 100.81                                                                                            | 0.00 Check                                                                                                    |              |             |                           | N                                                                                                    | io applied prepaym            | ents.    |                   |      |                                                          |                                                                                      |                  |
|              |                | 100.81                                                                                            | 0.00                                                                                                    |              |             |                           |                                                                                                    |                               |          |                   |      |                                                          |                                                                                      |                  |
|              |                |                                                                                                   |                                                                                                    |              |             |                           |                                                                                                    |                               |          |                   |      |                                                          |                                                                                      |                  |

2. In the **Payments** section of the **Invoice** page, review the Payment and/ or Installment details, then click the **Payment** hyperlink if applicable to access and review the payment status based on the supplier's request

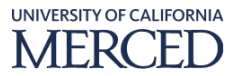

| Invoice: 9742370068                                                                                                    | De                                                                                                    |
|----------------------------------------------------------------------------------------------------|----------------------------------------------------------------------------------------------------|
| 2<br>Business Unit: UCM Examples Unit:<br>Legal Entity Name UCM - Campus<br>Suppler of Party W/X Galagot Inc.<br>Supplers RP - GRAN, OBK P, R<br>Address PC-Pay, PNLATINE, IL 60036<br>Involce Date 12/08/200 | Invoice Amount 100.81 USD Invoice Type Standard<br>Ungeald Amount 0.00 USD Description<br>Payment Currency USD Payment Currency USD Parent<br>Conversion Rate Page Parent<br>Conversion Rate Invoice Invoice Invoi |
| Lives         Payments           Payment Document         Status         Reconciled         Payment Date           \$595740         UCM_CHECK_PD         Negotable         No         01/272021               | Address         Remit-to Account           00.81 USD         °C-Pay, PALATNEL, E 00038                                                                                                    |
| Installments   Amount (JSD)  Due Date  Amount (JSD)  Gress Unpaid  1 0108/2021  1 0108/2021  008 0.00 Creck                                                                                                   | 00.31 USD Applied Prepayments Applied Amount (USD) Number Parchase Tax Hem No applied regyments No applied pregyments                                                                                                    |
| 100.81 0.00                                                                                                    |                                                                                                    |

3. In the **Payment** page, review the Payment details, then click the **Done** button

| Paym                                                                                                    | ent: 356 | 6746         |          |  |         |  |  |              |   |                       |             |                   |                   |            | Done           |
|----------------------------------------------------------------------------------------------------|----------|--------------|----------|--|---------|--|--|--------------|---|-----------------------|-------------|-------------------|-------------------|------------|----------------|
| Business Unit         UCM Business Unit         IDM 1000         Payment Amount         IDM 1000           Payee         W/W Grange Inc.         Payment Amount         01/07/2021           Payee         Bite         GRAVD, CRISP, P.         Payment Amount         01/07/2021           Payment Address         Payment Type         Payment Type         Payment Type           Address         CRISPA         Remite Adcounts           Payment Babua         Notified         Payment Document |          |              |          |  | Request |  |  |              | 3 |                       |             |                   |                   |            |                |
| Paid Inv                                                                                                    | voices   |              |          |  |         |  |  |              |   |                       |             |                   | _                 |            |                |
| Num                                                                                                    | ber      | Invoice Date | Туре     |  |         |  |  |              |   | Consumption<br>Advice | Paid Amount | Invoice<br>Amount | Invoice<br>Status | Due Date   | Paid<br>Status |
| 97423                                                                                                    | 170058   | 12/09/2020   | Standard |  |         |  |  | UCMP00000349 |   |                       | 100.81 USD  | 100.81 USD        | Workflow          | 01/08/2021 | Fully paid     |

- 4. Back in the **Invoice** page, click the **Done** button
- 5. Back in the **Requisition Life Cycle** page, if applicable, click any other **Invoice** hyperlinks to access and review the invoice/ payment status based on the supplier's request, then click the **Done** button
- 6. Back in the **Requisition** page, click the **Done** button
- 7. Back in the Manage Requisitions page, click the Done button to complete this process

#### More than one PO created for a Requisition - View Invoice Status

**Note:** Indicated where the value for **Order** is displayed as **Multiple**, this means there was more than one **PO** created to fulfill the items needed on the corresponding requisition

Note: follow this sequence of steps to see the related invoice and payment status details.

1. In the **Search Results** section of the **Manage Requisitions** page, click the **Requisition** hyperlink of the desired record to see more detail

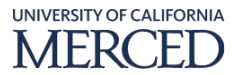

| rch Results       | ch Results<br>ions + Vew + Format - 📄 🗊 🖙 🗇 Preaze 📓 Detach +i Wrap |                                                  |                 |                  |                        |              |                     |              |                      |                |  |  |  |  |  |
|-------------------|---------------------------------------------------------------------|--------------------------------------------------|-----------------|------------------|------------------------|--------------|---------------------|--------------|----------------------|----------------|--|--|--|--|--|
| Requisitioning BU | Requisition                                                         | Description                                      | Entered By      | Creation<br>Date | Approval Amount Status | Funds Status | Procurement<br>Card | Order        | Order Status         | Emergency Purc |  |  |  |  |  |
| UCM Business Unit | UCMR00001148                                                        | M400 PEPSI INV# 11091956 1/22/2021 RITM0162168   | Johnson, Amanda | 01/27/2021       | 2,524.59 USD Approved  | Liquidated   |                     | UCMP00000486 | Open                 |                |  |  |  |  |  |
| UCM Business Unit | UCMR00001145                                                        | M400 PEPSI INV# 12308001 1/15/2021 RITM0162169   | Johnson, Amanda | 01/27/2021       | 415.56 USD Approved    | Liquidated   |                     | UCMP00000485 | Open                 |                |  |  |  |  |  |
| Unit              | UCMR00001087                                                        | M400-SYSCO-INV# 284645393 1/14/2021 RITM0161198  | Johnson, Amanda | 01/26/2021       | 62.16 USD Approved     | Liquidated   | _                   | UCMP00000450 | Closed for Invoicing |                |  |  |  |  |  |
| nt                | UCMR00001083                                                        | M400-SYSCO-INV# 284653019 01/12/2021 RITM0162175 | Johnson, Amanda | 01/26/2021       | 111.97 USD Approved    | Liquidated   |                     | Multiple     |                      |                |  |  |  |  |  |
| UC                | UCMR00001079                                                        | M400-SYSCO-INV# 284651548 1/21/2021 RITM0162174  | Johnson, Amanda | 01/26/2021       | 8.41 USD Approved      | Liquidated   |                     | UCMP00000447 | Closed for Invoicing |                |  |  |  |  |  |
| UCM Business Unit | UCMR00001076                                                        | M400-SYSCO-INV# 284648415 1/18/2021 RITM0162144  | Johnson, Amanda | 01/26/2021       | 14.03 USD Approved     | Liquidated   |                     | UCMP00000446 | Closed for Invoicing |                |  |  |  |  |  |
| UCM Business Unit | UCMR00001070                                                        | M400-SYSCO-INV# 284645392 1/14/2021 RITM0161201  | Johnson, Amanda | 01/26/2021       | 15.73 USD Approved     | Liquidated   |                     | UCMP00000443 | Closed for Invoicing |                |  |  |  |  |  |

2. If there was **more than one PO** created for this requisition, in the **Requisition Lines** section of the **Requisition** page, select the **Order** column **header** and **hover your mouse in the right side of the column header** to display a double-sided arrow. Click and drag the right side of the column out a little bit so the entire value for **Order** is visible.

| Requisition: UCMR0                                                                                                    | 0001083 ⑦                                     |  |                                                                                                    |                                                        |           |                                                                                                | R Social Ch                                                                        | eck Funds Actions | • Done             |
|----------------------------------------------------------------------------------------------------|-----------------------------------------------|--|----------------------------------------------------------------------------------------------------|--------------------------------------------------------|-----------|------------------------------------------------------------------------------------------------|------------------------------------------------------------------------------------|-------------------|--------------------|
| Regulationing BU UCM Business Unit<br>Entered By "Punada Johnson<br>Description Mido-SYSCO RNW 284553019 01/12/0211 RTM0162175 |                                               |  | 01/28/2021<br>Approved<br>THIS (EC)/DOWNUNCHASE CRIDER HA<br>THIS TO YOR THE PURPOSE OF PROCESS<br>2446/2019 IN THE AART OF \$111.97 This Inv<br>Grounds. | 5 BEEN CREATED<br>NG SYSCO INV#<br>olces is for Common |           | Requisition Amount 1 Approval Amount 1 Funds Status L Attachments IN Attention K Biding/Room P | 111.97 USD<br>Jquidated<br>W# 284653019.pdf (1 more)<br>KATRINA TREXLER<br>WAILION | 2                 |                    |
| Requisition Lines                                                                                                    |                                               |  |                                                                                                    |                                                        |           |                                                                                                |                                                                                    |                   |                    |
| Actions  View  Format                                                                                                    | ▼ I Freeze I Detach +I Wrap Filter Lines By . |  |                                                                                                    |                                                        |           |                                                                                                |                                                                                    |                   |                    |
| Line Item                                                                                                    | Description                                   |  | Category Name                                                                                                    | Quantity UOM                                           | Price     | Amount (USD) Statu                                                                             | s Funds Status                                                                     | Order             | Line Life<br>Cycle |
| 1                                                                                                    | PRODUCE, DAIRY,CANNED AND DRY GOODS           |  | RESALE.DINING.PRODU                                                                                                    | 1 Each                                                 | 30.90 USD | 30.90 Appro                                                                                    | ved Liquidated                                                                     | UCMP00000448      | 0                  |
| 2                                                                                                    | PAPER PLASTIC SUPPLIES (NON TAXABLE)          |  | RESALE.DINING.OTHER                                                                                                    | 1 Each                                                 | 81.07 USD | 81.07 Appro                                                                                    | ved Liquidated                                                                     | UCMP00000449      | 0                  |

3. Sort the **Order** column values to get your data grouped for invoice and payment status review. Grouping will allow you to go in **Order** by **Order**, versus line by line (fewer keystrokes). To sort, select column **header** and **hover their mouse in the right side of the column header** to click the desired **Sort** arrow to activate ascending or descending sorting of the displayed results.

| Requisition: UCMF                                                                                                    | 00001083 ②                                   |                                          |                                                                                                    |                                                        |           |                                                                                                    | R Social                              | Check Funds Actions * | Done               |
|----------------------------------------------------------------------------------------------------|----------------------------------------------|------------------------------------------|----------------------------------------------------------------------------------------------------|--------------------------------------------------------|-----------|----------------------------------------------------------------------------------------------------|---------------------------------------|-----------------------|--------------------|
| Regulationing BU UCM Business Unit<br>Entered By Panada Johnson<br>Description MADO-SYSCO-BIVE 284653019 01/12/2021 NTM0162175 |                                              | Creation Date<br>Status<br>Justification | 01/28/2021<br>Approved<br>THIS REQUISITION/PURCHASE ORDER HA<br>SOLELY FOR THE PURPOSE OF PROCESS<br>284633019 IN THE AMT OF \$111.97 This Inv<br>Grounds. | 5 BEEN CREATED<br>NG SYSCO INV#<br>pices is for Common | ,         | Approval Amount 111.97 USC<br>Approval Amount 111.97 USC<br>Funds Status Liquidated<br>Attachments INV# 284653<br>Attention KATRINA T<br>Bidng/Room PAVILON | )<br>)<br>1019.pdf (1 more)<br>REXLER |                       |                    |
| Requisition Lines                                                                                                    |                                              |                                          |                                                                                                    |                                                        |           |                                                                                                    |                                       |                       |                    |
| Actions • View • Form                                                                                                    | t ▼ 🗐 Freeze 💮 Detach 🚽 Wrap Filter Lines By | •                                        |                                                                                                    |                                                        |           |                                                                                                    |                                       |                       |                    |
| Line Item                                                                                                    | Description                                  |                                          | Category Name                                                                                                    | Quantity UOM                                           | Price A   | mount (USD) Status                                                                                                    | 3                                     | Order ద⊽              | Line Life<br>Cycle |
| 1                                                                                                    | PRODUCE, DAIRY, CANNED AND DRY GOODS         |                                          | RESALE.DINING.PRODU                                                                                                    | 1 Each                                                 | 30.90 USD | 30.90 Approved                                                                                                    |                                       | UCMP00000448          | 0                  |
| 2                                                                                                    | PAPER PLASTIC SUPPLIES (NON TAXABLE)         |                                          | RESALE.DINING.OTHER                                                                                                    | 1 Each                                                 | 81.07 USD | 81.07 Approved                                                                                                    | Liquidated                            | UCMP00000449          | \$                 |

4. If there was **more than one PO** created for this requisition, in the **Requisition Lines** section of the **Requisition** page, click the **Line Life Cycle** icon corresponding to one of the **Orders** (POs) to review if the supplier doesn't know which PO the invoice their looking for is tied to.

| Requisition: UCMF                              | 800001083 ⑦                                                                               |                                          |                                                                                                    |                                                        |           |                                                                                                    | No Social                                              | Check Funds Actions | s 🔻 Done           |
|------------------------------------------------|-------------------------------------------------------------------------------------------|------------------------------------------|----------------------------------------------------------------------------------------------------|--------------------------------------------------------|-----------|----------------------------------------------------------------------------------------------------|--------------------------------------------------------|---------------------|--------------------|
| Requisitioning BU<br>Entered By<br>Description | UOM Business Unit<br>"Penanda Johnson<br>Mado-SytScO-exw 204653019 01/12/2021 RITM0162175 | Creation Date<br>Status<br>Justification | 01/26/2021<br>Approved<br>THIS REQUISITION/PURCHASE ORDER HAS<br>SOLEV FOR THE UNPROSE OF PROCESSI<br>284652019 IN THE AMT OF \$111.97 This Inv<br>Grounds. | S BEEN CREATED<br>NG SYSCO INV#<br>pices is for Common |           | Requisition Amount 111.97<br>Approval Amount 111.97<br>Funds Status Liquida<br>Attachments INV# 23-<br>Attachtention KATRIN<br>Bilding/Room PAVILL | USD<br>USD<br>1663019.pdf (1 more)<br>IA TREXLER<br>IN |                     | 4                  |
| Requisition Lines                              | at ▼ III Fresze IIII Detach ⇔I Wrap Filter Lines By                                       | ٠                                        |                                                                                                    |                                                        |           |                                                                                                    |                                                        |                     | _                  |
| Line Item                                      | Description                                                                               |                                          | Category Name                                                                                                    | Quantity UOM                                           | Price     | Amount (USD) Status                                                                                                    | Funds Status                                           | Order               | Line Life<br>Cycle |
| 1                                              | PRODUCE, DAIRY,CANNED AND DRY GOODS                                                       |                                          | RESALE.DINING.PRODU                                                                                                    | 1 Each                                                 | 30.90 USD | 30.90 Approved                                                                                                    | Liquidated                                             | UCMP00000448        | 0                  |
| 2                                              | PAPER PLASTIC SUPPLIES (NON TAXABLE)                                                      |                                          | RESALE.DINING.OTHER                                                                                                    | 1 Each                                                 | 81.07 USD | 81.07 Approved                                                                                                    | Liquidated                                             | UCMP00000449        | 0                  |

- 5. In the **Invoices** section of the **Line Life Cycle** page all of the invoices generated for that PO as of that date will be listed.
- 6. Click the desired **Invoice** hyperlink to access and review the invoice/ payment status based on the supplier's request

| Line Life Cycle: 1 (Requisition UCMR00001083)       |                 |                                      |                      |                  | Back Next Done                      |
|-----------------------------------------------------|-----------------|--------------------------------------|----------------------|------------------|-------------------------------------|
| A Requisition Line                                  |                 |                                      |                      |                  |                                     |
| View 🔻 Format 💌 🔟 Freeze 🔛 Detach 🚽 Wrap            |                 |                                      |                      |                  |                                     |
| Line Item Description                               | Category N      | Name Requester                       | Quantity UOM         | Price            | Amount (USD) Status                 |
| 1 PRODUCE, DAIRY,CANNED AND DRY GOODS               | RESALE.DIN      | IING.P <sup>7</sup> Trexier, Katrina | 1 Each               | 30.90 USD        | 30.90 Approved                      |
|                                                     |                 |                                      |                      |                  |                                     |
| ⊿ Order                                             |                 |                                      |                      |                  |                                     |
| Procurement BU UCM Business Unit                    |                 | Statu                                | Closed for Invoicing |                  |                                     |
| Requisitioning BU UCM Business Unit                 |                 | Buye                                 | r VSean Pamer        |                  |                                     |
| Purchase Order UCMP00000448                         |                 | Supplie                              | SYSCO CENTRAL CALIFO | ORNIA            |                                     |
| Description FOR PAYMENT PURPOSES ONLY INW 284653019 |                 |                                      |                      |                  |                                     |
| Open Date 01/26/2021                                |                 |                                      |                      |                  |                                     |
| Total 30.90 USD                                     |                 |                                      |                      |                  |                                     |
| ▶ Shipments                                         |                 |                                      |                      |                  |                                     |
| ▶ Receipts                                          |                 |                                      |                      |                  |                                     |
| ∡ Invoices                                          |                 |                                      |                      |                  |                                     |
| View 🔻 Format 👻 🔟 Presze 📓 Detach 🚽 Wrap            |                 |                                      |                      |                  |                                     |
| Invoice Description                                 | Invoice Date St | atus Invoice To                      | tal Paid Amount      | Unpaid<br>Amount | Matched to Order<br>Amount Currency |
| 284653019 🖉                                         | 01/22/2021 Ne   | eds revalid 111                      | .97 0.00             | 111.97           | 30.90 USD                           |
|                                                     |                 |                                      |                      |                  |                                     |

More than one PO created for a Requisition – View Payment Status for Corresponding Invoice

1. In the **Invoice** page, review the invoice details, then click the **Payments** tab hyperlink if applicable

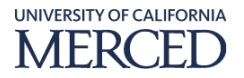

| voice: 28              | 4653019     |                                                                                                    |                                                                              |                                                                                |                                                                                                    |                                                      |                   |                                  |                                                               | Dge                                                    |
|------------------------|-------------|----------------------------------------------------------------------------------------------------|------------------------------------------------------------------------------|--------------------------------------------------------------------------------|----------------------------------------------------------------------------------------------------|------------------------------------------------------|-------------------|----------------------------------|---------------------------------------------------------------|--------------------------------------------------------|
| nes Paymente           | <b>1</b>    | Business Unit<br>Legal Entity Name<br>Supplier of Party<br>Supplier Site<br>Address<br>Invoice Date | UCM Busin<br>UCM - Cam<br>SYSCO CEP<br>"SYSCO_M<br>"136 S Mari<br>01/22/2021 | ess Unit<br>pus<br>Trail Callfornia<br>DCA.P.,R<br>DCA.P.,R<br>DCAST, CA 95354 | Invoice Amou<br>Ungatid Amou<br>Payment Curren<br>Conversion Rate Ty<br>Conversion Rate Ty<br>Conversion Da | nt 111.97 USD<br>nt 111.97 USD<br>yr USD<br>be<br>te |                   |                                  | Invoice Typ<br>Intercompany Invoic<br>Descriptio<br>Attachmen | e Standard<br>9 No<br>9<br>4 Involos Insuja 7.84652(19 |
| Number<br>lo payments. | Payment Doc | ument Status                                                                                        | Re                                                                           | conciled Payment Date Paid Amount Addres                                       | 55                                                                                                    |                                                      |                   |                                  |                                                               | Remit-to Account                                       |
| nstallment             | s           |                                                                                                    |                                                                              |                                                                                |                                                                                                    | Applied Prepa                                        | ayments           |                                  |                                                               |                                                        |
| Number                 | Due Date    | Amount (US<br>Gross                                                                                 | D)<br>Unpaid                                                                 | Payment Method                                                                 |                                                                                                    | Number                                               | Purchase<br>Order | Applied Amount (USD)<br>Tax Item | Description                                                   |                                                        |
| 1                      | 02/21/2021  | 111.97                                                                                              | 111.97                                                                       | Check                                                                          |                                                                                                    | No applied prepaym                                   | ents.             |                                  |                                                               |                                                        |
|                        |             |                                                                                                    |                                                                              |                                                                                |                                                                                                    |                                                      |                   |                                  |                                                               |                                                        |

2. In the **Payments** section of the **Invoice** page, review the Payment and/ or Installment details, then click the **Payment** hyperlink if applicable to access and review the payment status based on the supplier's request

**Note:** in the example below, the PO line was invoiced, but a payment has not yet been made – only an installment is in place for this invoice/ po line combination

| Invoice: 284                       | 653019      |                                                                                                    |                                                                            |                                                                                     |                                                                                                    |                      |                                 |                   |    |                        |              |             |                                                           |                                                 |           | 6         | )<br>Qne |
|------------------------------------|-------------|----------------------------------------------------------------------------------------------------|----------------------------------------------------------------------------|-------------------------------------------------------------------------------------|----------------------------------------------------------------------------------------------------|----------------------|---------------------------------|-------------------|----|------------------------|--------------|-------------|-----------------------------------------------------------|-------------------------------------------------|-----------|-----------|----------|
| Lines Payment                      |             | Business Unit<br>Legal Entity Name<br>Supplier or Party<br>Supplier Site<br>Address<br>Invoice Date | UCM Busin<br>UCM - Cam<br>SYSCO CE<br>SYSCO_M<br>F136 S Mari<br>01/22/2021 | tes Unit<br>Dra<br>Trika, CALIFORNA<br>OCA, P., R<br>Donis Riest, MODESTO, CA 19334 | Invoice Amou<br>Unpaid Amou<br>Payment Curren<br>Conversion Rate Ty<br>Conversion Ra<br>Conversion Da | nt<br>:Y<br>ie<br>te | 111.97 USD<br>111.97 USD<br>USD |                   |    |                        |              | in          | Involce Typ<br>tercompany Invol<br>Descriptic<br>Attachme | pe Standard<br>ce No<br>on<br>mt invoice image: | 284653019 | 2         |          |
| Payments<br>Number<br>No payments. | Payment Doc | ument Status                                                                                        | Re                                                                         | conciled Payment Date Paid Amount Address                                           |                                                                                                    |                      |                                 |                   |    |                        |              |             |                                                           |                                                 | Remit-t   | o Account |          |
| Installments                       |             |                                                                                                    |                                                                            |                                                                                     |                                                                                                    | A                    | Applied Prepa                   | yments            |    |                        |              |             |                                                           |                                                 |           |           |          |
| Number                             | Due Date    | Amount (US<br>Gross                                                                                 | SD)<br>Unpaid                                                              | Payment Method                                                                      |                                                                                                    | No                   | Number                          | Purchase<br>Order | Ap | plied Amount (U<br>Tax | ISD)<br>Item | Description |                                                           |                                                 |           |           |          |
|                                    |             | 111.97                                                                                              | 111.97                                                                     |                                                                                     |                                                                                                    |                      |                                 |                   |    |                        |              |             |                                                           |                                                 |           |           |          |

- 3. If there was a **Payment** hyperlink on the **Invoice** page, and you clicked it to review the **Payment** details from the **Payment** page, review the Payment details, then click the **Done** button
- 4. Back in the **Invoice** page, click the **Done** button
- 5. Back in the Line Life Cycle page, click the Done button
- 6. Back in the **Requisition** page, click the **Line Life Cycle** icon corresponding to another **Order** (PO) to review if the supplier doesn't know which PO the invoice their looking for is tied to.
  - a. Follow steps above for **Line Life Cycle View** to review the **Invoices** and **Payments** for additional **Order**s as needed.

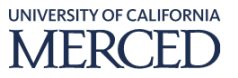

- 7. In the **Requisition** page, once all **Order**s' **Invoices** and **Payments** have been reviewed, click the **Done** button
- 8. Back in the Manage Requisitions page, click the Done button to complete this process

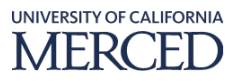

### **Lifecyle View for Requisitions**

UC Merced employees will use these steps to review and understand the lifecycle view for requisitions. This view provides information on a Requisition related to the PO(s) created to fulfill it, the Invoice(s) for the corresponding PO(s), and finally the Payments for the corresponding Invoice(s) dependent on where the Requisition/ or PO are in the Request to Payment process.

To perform this task, log into Oracle Cloud

### **System Steps:**

- 1. Click the **Procurement** infolet
- 2. Click the **Purchase Requisitions** sub-infolet

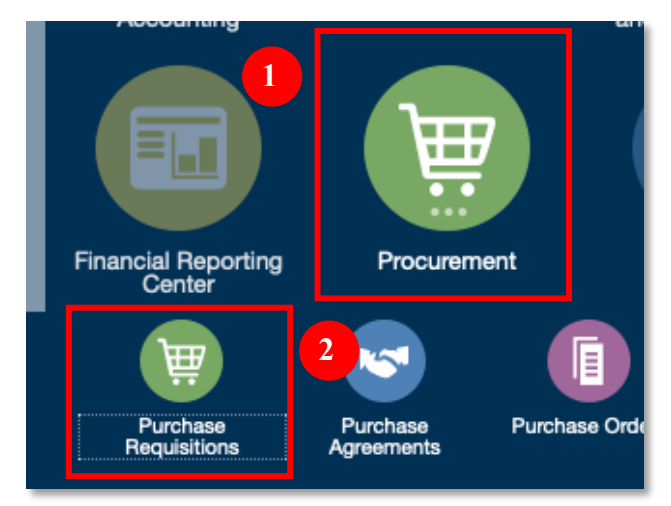

### **Requisition Search**

1. In the **Requisitions** overview page, click the **Manage Requisitions** hyperlink to search for requisitions using user specified search criteria

| R | equisitions ⊘                                |                                              |                        | More Tasks 🔻 | Manage Requisitions | Shopping Lists 🕶 🦉 0 |
|---|----------------------------------------------|----------------------------------------------|------------------------|--------------|---------------------|----------------------|
|   | Shop by Category -                           | Search                                       |                        | ९            |                     | Requester Fininst1 🖍 |
|   | Recent Requisitions                          | View More                                    | Recent Purchases       |              | 1                   |                      |
|   | UCMR00000270 Hammermill Printer Paper, 20 lb | ) Copy Plus, 8.5 x 11 - 10 Ream ( Incomplete | No data to<br>display. |              |                     |                      |

2. In the **Search** section of the **Manage Requisitions** page, enter search criteria value(s) based on inquiry needs (enter at least one of the **\*\* required** data points):

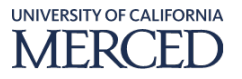

- a. Requisitioning Unit: select from the drop-down menu
- b. **\*\*Entered By:** use the default value, or select the value using the search feature if needed
- c. **\*\*Requisition:** enter value if looking for a specific requisition
- d. **Description** enter value if it will serve as distinct criteria in the search
- e. Created: select from the drop-down menu
- f. **Status:** defaults to **All**, but select value from the drop-down menu if different status is desired
- g. **Requester:** enter the desired value if you are not the original requester for the requisition/ data being searched for, or select the value using the search feature if needed
- h. **\*\*Supplier:** enter the desired value, or select the value using the search feature if needed
- i. **Order:** enter the desired value for **PO** number, or select the value using the search feature if needed
- j. **\*\*Item:** enter the desired value, or select the value using the search feature if needed.

Note: the **\*\*Item** field will not be used at UCM to search for requisitions

- k. **Requisitions Requiring Action:** select from the drop-down menu
- 3. Click the **Search** button

| Manage Requisitions (2) |                                |                                  | Dge                                                           |
|-------------------------|--------------------------------|----------------------------------|---------------------------------------------------------------|
| ⊿ Search                |                                |                                  | Agvanced Manage Watchlist Saved Search Requisitions   Entered |
|                         |                                |                                  | ** At least one is requir                                     |
|                         | Requisitioning BU •            | Requester                        | ٩                                                             |
|                         | ** Entered By York, Darlene Q, | 2 ** Supplier                    | ٩,                                                            |
|                         | ** Requisition                 | Order                            | ٩                                                             |
|                         | Description                    | ** Item                          | ۹ 3                                                           |
|                         | Created •                      | Requisitions Requiring Attention |                                                               |
|                         | Status All -                   |                                  |                                                               |
|                         |                                |                                  | Search save                                                   |

- 4. In the **Search Results** section of the **Manage Requisitions** page, update the search results layout by adding columns to include data columns related to corresponding PO information
  - a. Click the **View** menu, click the **Columns** option and click the **Show All** to make sure **Order**, **Order Status** are brought into the results view
    - i. **Order:** this value is the **PO** number created from the approved Requisition. If the value displayed is **Multiple**, this means there was more than one **PO** created to fulfill the items needed on the corresponding requisition
    - ii. Order Status: this value is the current status of the PO -
      - 1. **Incomplete**: draft order has not been submitted for approval this is the only status in which an order can be "deleted"

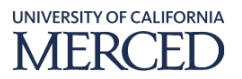

- 2. **Pending Approval:** the order is in the approval workflow, the order can be withdrawn and edited or cancelled if any change has to be made
- 3. **Pending Supplier Acknowledgement:** the order is approved and is waiting for supplier acknowledgment to be recorded for being in Open status
- 4. **Rejected:** the order was rejected by the approver or the supplier
- 5. **Withdrawn:** the order was withdrawn by the buyer which makes it available for editing and submission for approval again
- 6. **Pending Change Approval:** a change order was created and submitted for approval
- 7. **Open:** the PO was created
- 8. Closed: the order was closed and not available for fulfillment
- 9. Closed for Invoicing: one or more invoices are matched to the PO
- 10. **Closed for Receiving:** the order has been matched to an invoice and is not available for further invoice matching
- 11. Canceled: the order was cancelled and cannot be edited again
- 12. **On Hold:** the order is on hold, and is unavailable for receiving and/or invoice matching
- 13. **Finally Closed:** the order is finally closed and not available for processing

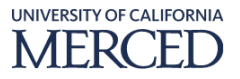

| Ma | anage     | Requisitio | ns ⊘           |            |                                  |
|----|-----------|------------|----------------|------------|----------------------------------|
| I  | Searc     | h          |                |            |                                  |
| Se | arch Res  | sults      |                |            |                                  |
| 4  | Actions 🔻 | View 🔻 F   | - 8.           | 7 <b>1</b> | 🕎 🧾 Freeze 👮 Detach              |
|    | Req       | About This | Record         |            | Description                      |
|    | во        | Columns    | ÷              |            | Show All                         |
|    | UCN       | Freeze     |                | ~          | ty A<br>Emergency Purchase Order |
|    | UCN       | Detach     |                |            | Order Status                     |
|    | UCN       | Sort       | Þ              |            | Order                            |
|    | UCN       | Reorder Co | olumns         | ~          | Procurement Card                 |
|    | UCN       | Query By E | Example        | ~          | Funds Status                     |
|    | UCM       | Business U | CMR000030      | *          | Status                           |
|    | UCM       | Business U | JCMR0000302    | *          | Approval Amount                  |
|    | UCM       | Business U | JCMR0000030    | *          | Creation Date                    |
|    | UCM       | Business U | JCMR0000300    | *          | Entered By                       |
|    | UCM       | Business U | JCMR00000299   | *          | Description                      |
|    | UCM       | Business   | ICMB0000296    | *          | Requisition                      |
|    | LICH      | Ducinese   | CMD000020      | *          | Requisitioning BU                |
|    | UCM       | Business U | JCIMIH00000297 |            | Manage Columns                   |
|    | UCM       | Business   | JCMR00000296   |            | Test Request for Trainee 16      |

- 5. In the **Search Results** section of the **Manage Requisitions** page, update the search results to sort the data based on the what the user is looking for specifically
  - a. One can select column **headers** and **hover their mouse in the right side of the column header** to click the **Sort** arrow to activate ascending or descending sorting of the displayed results.

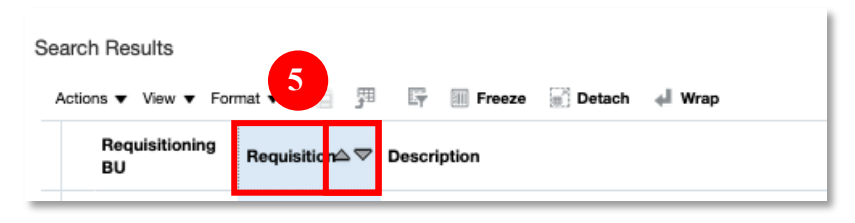

6. In the **Search Results** section of the **Manage Requisitions** page, review the results to determine which requisitions you want to open to review in more detail

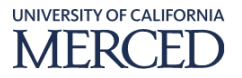

| Search Results                     |                 |                                                                  |               |                  |                        |                 |                  |              |                      | _                        |
|------------------------------------|-----------------|------------------------------------------------------------------|---------------|------------------|------------------------|-----------------|------------------|--------------|----------------------|--------------------------|
| Actions <b>v</b> View <b>v</b> For | nat v 🗇 🗇 🛱     | Freeze Detach + Wrap                                             |               |                  |                        |                 |                  |              |                      |                          |
| Requisitioning B                   | Requisition 🛆 🗢 | Description                                                      | Entered By    | Creation<br>Date | Approval Amount Status | Funds Status Ca | ocurement<br>ard | Order        | Order Status         | Emergency Purchase Order |
| UCM Business Uni                   | UCMR00000716    | PAZIN & MYERS FUEL - GROUND CO-OP YARD NEED PO BY END OF DAY 1/2 | York, Darlene | 01/20/2021       | 905.07 USD Approved    | Liquidated      |                  | UCMP00000504 | Open                 |                          |
| UCM Business Unit                  | UCMR00000760    | M250 RITM0161360 FISHER SCIENTIFIC MULTI-PLATFORM SHAKER         | York, Darlene | 01/20/2021       | 662.71 USD Approved    | Liquidated      |                  | UCMP00000331 | Open                 |                          |
| UCM Business Unit                  | UCMR00000761    | M250 RITM0161302 FISHER SCIENTIFIC LAB SUPPLIES                  | York, Darlene | 01/20/2021       | 233.50 USD Approved    | Liquidated      |                  | UCMP00000312 | Open                 |                          |
| UCM Business Unit                  | UCMR00000768    | M250 RITM0161285, RITM0161271 ACTIVE MOTIF - ANTIBODIES          | York, Darlene | 01/20/2021       | 0 Canceled             | Not reserved    |                  |              |                      |                          |
| UCM Business Unit                  | UCMR00000777    | M522 RITM0161567 EWING - GRISWORLD DIAPHRAGM                     | York, Darlene | 01/20/2021       | 79.59 USD Approved     | Liquidated      |                  | UCMP00000275 | Open                 |                          |
| UCM Business Unit                  | UCMR00000792    | M250 LIFE SCIENCE PRODUCTS RITM0144061 PPE                       | York, Darlene | 01/21/2021       | 452.55 USD Approved    | Liquidated      |                  | UCMP00000517 | Open                 |                          |
| UCM Business Unit                  | UCMR00000803    | M250 AMAZON RITM0161664 CULTURE TUBES                            | York, Darlene | 01/21/2021       | 165.29 USD Approved    | Liquidated      |                  | UCMP00000330 | Closed for Invoicing |                          |
| UCM Business Unit                  | UCMR00000813    | M250 VWR GELATIN RITM0160670                                     | York, Darlene | 01/21/2021       | 34.12 USD Approved     | Liquidated      |                  | UCMP00000334 | Closed for Invoicing |                          |
| UCM Business Unit                  | UCMR00000817    | M250 NETWORK CARDS NEWEGG RITM0160727                            | York, Darlene | 01/21/2021       | 869.97 USD Incomplete  | Not reserved    |                  |              |                      |                          |
| UCM Business Unit                  | UCMR00000840    | M250 RESEARCH ADMIN RITM0161401 BSL3 EQUIPMENT                   | York, Darlene | 01/21/2021       | 12,903.60 USD Approved | Liquidated      |                  | UCMP00000325 | Open                 |                          |
| UCM Business Unit                  | UCMR00000862 🖉  | M529 RITM015519 AIR FILTERS GRAINGER MULTIPLE WO'S FOR PAYMENT P | York, Darlene | 01/22/2021       | 105.51 USD Approved    | Liquidated      |                  | UCMP00000355 | Open                 |                          |
| UCM Business Unit                  | UCMR00000865    | M529 RITM0156013 GRAINGER SMOKE DETECTOR TESTER PREVIOUS PO M5   | York, Darlene | 01/22/2021       | 117.66 USD Approved    | Liquidated      |                  | UCMP00000349 | Closed for Invoicing |                          |
| UCM Business Uni                   | UCMR00000898    | M529 PP-1071962 RITM0161972 HVAC EQUIPMENT PART                  | York, Darlene | 01/22/2021       | 343.64 USD Approved    | Reserved        |                  |              |                      |                          |
| UCM Business Uni                   | UCMR00000907    | M529 PP-1071962 RITM0161972 PLATT ELECTRICAL PARTS               | York, Darlene | 01/22/2021       | 187.81 USD Approved    | Liquidated      |                  | UCMP00000348 | Open                 |                          |
| UCM Business Uni                   | UCMR00000910    | S&E2 air filter order for annual PM's                            | York, Darlene | 01/22/2021       | 4,268.49USD Approved   | Liquidated      |                  | Multiple     |                      |                          |
| UCM Business Unit                  | UCMR00000927    | S&E1 air filter order for annual PM's                            | Vork, Darlene | 01/22/2021       | 5,520.60 USD Approved  | Liquidated      |                  | Multiple     |                      |                          |
| UCM Business Unit                  | UCMR00000948    | M529 - RITM0161970 BOUCHER SAFETY SHOES FOR ANDRES SANCHEZ       | Vork, Darlene | 01/25/2021       | 215.50 USD Approved    | Reserved        |                  |              |                      |                          |
| UCM Business Uni                   | UCMR00000949    | M520 FM PP-1075736 RITM0162090 COIT RESTORATION                  | Vork, Darlene | 01/25/2021       | 5,883.52 USD Approved  | Liquidated      |                  | UCMP00000444 | Open                 |                          |
| UCM Business Unit                  | UCMR00000950    | M250 - ORED RITM0162165 AMAZON CLEANROOM SUPPLY                  | Vork, Darlene | 01/25/2021       | 84.44 USD Incomplete   | Not reserved    |                  |              |                      |                          |
| UCM Business Unit                  | UCMR00000996    | M250 HSRI RITM0102257 BUFFERS                                    | Vork, Darlene | 01/25/2021       | 140.08 USD Incomplete  | Not reserved    |                  |              |                      |                          |
| Rows Selected 1                    |                 |                                                                  |               |                  |                        |                 |                  |              |                      |                          |

7. In the **Search Results** section of the **Manage Requisitions** page, click the **Requisition** hyperlink of the desired record to see more detail

| Sear | ch Results           |              |                                                                   |               |                  |                        |              |                     |              |                      |                 |
|------|----------------------|--------------|-------------------------------------------------------------------|---------------|------------------|------------------------|--------------|---------------------|--------------|----------------------|-----------------|
| Act  | ions • View • Format | • 🗊 🎵 🖙      | 🔟 Freeze 🔛 Detach 🚽 Wrap                                          |               |                  |                        |              |                     |              |                      |                 |
|      | Requisitioning BU    | Requisition  | Description                                                       | Entered By    | Creation<br>Date | Approval Amount Status | Funds Status | Procurement<br>Card | Order        | Order Status         | Emergency Purch |
|      | UCM Business Unit    | UCMH00000527 | M520- HTTM0160472 - EAGLESHIELD PP-1075484                        | York, Darlene | 01/14/2021       | 135.00 USD Approved    | Liquidated   |                     | UCMP00000426 | Open                 |                 |
|      | UCM Business Unit    | UCMR0000679  | M250 RITM0155412 VWR PREVIOUS PO M250NYA453 QTY: 1 ITEM 75799-300 | York, Darlene | 01/19/2021       | 2,265.42 USD Approved  | Liquidated   |                     | UCMP00000424 | Open                 |                 |
|      | UCM Business Unit    | UCMR0000675  | M250 RITM0155172 FISHER SCIENTIFIC LAB SUPPLIES PREVIOUS PO M250N | York, Darlene | 01/19/2021       | 79.36 USD Approved     | Liquidated   |                     | UCMP00000358 | Open                 |                 |
|      | UCM Business Unit    | UCMR00000862 | M529 RITM015519 AIR FILTERS GRAINGER MULTIPLE WO'S FOR PAYMENT P  | York, Darlene | 01/22/2021       | 105.51 USD Approved    | Liquidated   |                     | UCMP00000355 | Open                 |                 |
|      | UCM Business Unit    | UCMR00000910 | S&E2 air filter order for annual PM's                             | York, Darlene | 01/22/2021       | 4,268.49 USD Approved  | Liquidated   |                     | Multiple     |                      |                 |
|      | UCM P Vit            | UCMR00000927 | S&E1 air filter order for annual PM's                             | York, Darlene | 01/22/2021       | 5,520.60 USD Approved  | Liquidated   |                     | Multiple     |                      |                 |
|      | v 7                  | UCMR00000865 | M529 RITM0156013 GRAINGER SMOKE DETECTOR TESTER PREVIOUS PO M     | York, Darlene | 01/22/2021       | 117.66 USD Approved    | Liquidated   |                     | UCMP00000349 | Closed for Invoicing |                 |
|      | UCK A                | UCMR00000907 | M529 PP-1071962 RITM0161972 PLATT ELECTRICAL PARTS                | York, Darlene | 01/22/2021       | 187.81 USD Approved    | Liquidated   |                     | UCMP00000348 | Open                 |                 |
|      | UCM Business Unit    | UCMR00000813 | M250 VWR GELATIN RITM0160670                                      | York, Darlene | 01/21/2021       | 34.12 USD Approved     | Liquidated   |                     | UCMP00000334 | Closed for Invoicing |                 |
|      | UCM Business Unit    | UCMR00000693 | M250 RITM0155173 MILLIPORE SIGMA PREVIOUS PO M250NYA453 FOR BILL  | York, Darlene | 01/19/2021       | 53.32 USD Approved     | Liquidated   |                     | UCMP00000333 | Open                 |                 |
|      | UCM Business Unit    | UCMR00000760 | M250 RITM0161360 FISHER SCIENTIFIC MULTI-PLATFORM SHAKER          | York, Darlene | 01/20/2021       | 662.71 USD Approved    | Liquidated   |                     | UCMP00000331 | Open                 |                 |
|      | UCM Business Unit    | UCMR0000803  | M250 AMAZON RITM0161664 CULTURE TUBES                             | York, Darlene | 01/21/2021       | 165.29 USD Approved    | Liquidated   |                     | UCMP00000330 | Closed for Invoicing |                 |
|      | UCM Business Unit    | UCMR00000840 | M250 RESEARCH ADMIN RITM0161401 BSL3 EQUIPMENT                    | York, Darlene | 01/21/2021       | 12,903.60 USD Approved | Liquidated   |                     | UCMP00000325 | Open                 |                 |
|      | UCM Business Unit    | UCMR00000761 | M250 RITM0161302 FISHER SCIENTIFIC LAB SUPPLIES                   | York, Darlene | 01/20/2021       | 233.50 USD Approved    | Liquidated   |                     | UCMP00000312 | Open                 |                 |
|      | UCM Business Unit    | UCMR00000582 | M529 - BOUCHER SHOES RITM0160832 SAFETY BOOT VOUCHER/ERIBERTO     | York, Darlene | 01/15/2021       | 215.50 USD Approved    | Liquidated   |                     | UCMP00000294 | Open                 |                 |
|      | UCM Business Unit    | UCMR00000585 | BOUCHER SAFETY SHOES/MIKE PENNINGTON RITM0160834 M529             | York, Darlene | 01/15/2021       | 215.50 USD Approved    | Liquidated   |                     | UCMP00000293 | Open                 |                 |
|      | UCM Business Unit    | UCMR00000589 | M529 - RITM0160835 BOUCHER SAFETY SHOES FOR BRENT DIRKS           | York, Darlene | 01/15/2021       | 215.50 USD Approved    | Liquidated   |                     | UCMP00000292 | Open                 |                 |
|      | UCM Business Unit    | UCMR00000528 | ITEM 51100100 PEST TURF SUPREME W/TRIMEC PRICING PURSUANT TO Q    | York, Darlene | 01/14/2021       | 215.89 USD Approved    | Liquidated   |                     | UCMP00000289 | Open                 |                 |
|      | UCM Business Unit    | UCMR00000593 | M520PYA280 RITM0151838 TSS ANNUAL FUME HOOD TEST. SE1, SE2, CAST  | York, Darlene | 01/15/2021       | 9,165.00 USD Approved  | Liquidated   |                     | UCMP00000280 | Open                 |                 |
|      | UCM Business Unit    | UCMR00000777 | M522 RITM0161567 EWING - GRISWORLD DIAPHRAGM                      | York, Darlene | 01/20/2021       | 79.59 USD Approved     | Liquidated   |                     | UCMP00000275 | Open                 |                 |

#### **Requisitions: View Document History**

1. In the **Requisition** page, review the requisition details and click the **Actions** menu and select the **View Document History** option to see the detail of the requisition to purchase order process

| Requisition: UCMR00000865 ⑦                                                                                                    | Range Social Check Funds                 | View Life Cyck Actions 🔻                                                                                                    | Done                                                                                              |                                                                                                    |                                                                                 |   |
|----------------------------------------------------------------------------------------------------|------------------------------------------|----------------------------------------------------------------------------------------------------|---------------------------------------------------------------------------------------------------|----------------------------------------------------------------------------------------------------|---------------------------------------------------------------------------------|---|
| Regulationing BU UCM Busines but<br>Entend By "Parine Yok<br>Description MoDel RTM019013 GRANGER SACKE DETECTION TESTER PREVIOUS PO<br>Description MoDel/VIOUS FOR IMMENT PURPOSES CNLX, GOODS RECEIVED | Creation Date<br>Status<br>Justification | 01/22/001<br>Approved<br>Cameral Amount Smoke to test smoke detectors PFEWOUS PO<br>MISOMYNDS/COEBBE ROAGAY'S APPROVAL ATTACHED | Requisition Amount<br>Approval Amount<br>Funds Status<br>Attachments<br>Attachments<br>Bidng/Room | 109.20 USD<br>117.66 USD<br>Liquidated<br>APPROVAL Requisition UC<br>MIKE GRIST<br>PHYSICAL<br>PLANT<br>OPERATIONS | Duplicate<br>Cancel Regulation<br>Reassign<br>View Document History<br>View PDF | 1 |

Procurement – View Supplier Invoice and Payment Status via Requisition Search (incl Life Cycle View) FINAL

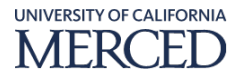

- 2. In the **Document History** page, review the information on approval history (if a requisition is not yet approved, the Requestor can see which is the approver who has to approve the document). Click into the available hyperlinks to review the **Actions Performed** and **Reference Document** information as needed.
  - a. Click the desired hyperlink under the **Action Performed** header to review the workflow approval process

| Document H    | listory: UCMR          | 800000                              | 865                                                |                       | Dgne                                                                                                   |
|---------------|------------------------|-------------------------------------|----------------------------------------------------|-----------------------|----------------------------------------------------------------------------------------------------|
|               | En<br>Requisitic<br>Re | ntered By<br>oning BU<br>equisition | Pbarlene York<br>UCM Business Unit<br>UCMR00000865 |                       | Description Puppingers OLLY GOOD RECEIVED TESTER PREMOUS PO MISSIMPAINS FOR PRIMENT<br>Blanua Approved |
| Action Perfor | med Perform            | ed By                               | Action Date                                        | Reference Document    | Additional Information                                                                                 |
| Submit pur    | chase order Vasasso    | o, Kenneth                          | 01/26/2021 11.52.AM                                | PO UCMP00000349       |                                                                                                    |
| ✓ Submit req  | uisition Prork, Da     | arlene                              | 01/22/2021 4.14.PM                                 | Requisition UCMR00000 |                                                                                                    |
| Appro         | ve Reagan,             | , Deborah                           | 01/24/2021 11.43.AM                                |                       | approved                                                                                               |
| Resen         | e Applicatio           | on                                  | 01/24/2021 11.43.AM                                |                       |                                                                                                    |
| Withdraw r    | equisition Prork, Da   | arlene                              | 01/22/2021 4.09.PM                                 | Requisition UCMR00000 |                                                                                                    |
| ∡ Submit req  | uisition Prork, Da     | arlene                              | 01/22/2021 12.45.PM                                | Requisition UCMR00000 |                                                                                                    |
| Withde        | aw PYork, Da           | arlene                              | 01/22/2021 4.09.PM                                 |                       |                                                                                                    |
| Withdraw r    | equisition Prork, Da   | arlene                              | 01/22/2021 12.44.PM                                | Requisition UCMR00000 |                                                                                                    |
| ∡ Submit req  | uisition Pyork, Da     | arlene                              | 01/22/2021 8.51.AM                                 | Requisition UCMR00000 |                                                                                                    |
| Withde        | aw PYork, Da           | arlene                              | 01/22/2021 12.44.PM                                |                       |                                                                                                    |
| Withdraw r    | equisition Prork, Da   | arlene                              | 01/22/2021 8.51.AM                                 | Requisition UCMR00000 |                                                                                                    |
| ∡ Submit req  | uisition Mork, Da      | arlene                              | 01/22/2021 8.50.AM                                 | Requisition UCMR00000 |                                                                                                    |
| Withde        | aw PYork, Da           | arlene                              | 01/22/2021 8.51.AM                                 |                       |                                                                                                    |
|               |                        |                                     |                                                    |                       |                                                                                                    |
|               |                        |                                     |                                                    |                       |                                                                                                    |

- 3. In the **Action Detail** page, review the workflow diagram to view where the requisition or purchase order are in the process flow, then click the **Done** button
- 4. Back in the **Document History** page, click the **Done** button to return to the **Requisition** page

### Requisitions: Line Life Cycle View > Corresponding Purchase Order(s)

1. Back in the **Requisition** page, in the **Requisition Lines** section, click the **Line Life Cycle** icon

| Requisition: UCM                               | 800000865 ⑦                                                                                                    |                                          |                                                                                                    |                                                                                                    | Check Funds View                                                                                                    | Life Cycle Actions    | Done               |
|------------------------------------------------|----------------------------------------------------------------------------------------------------|------------------------------------------|----------------------------------------------------------------------------------------------------|----------------------------------------------------------------------------------------------------|----------------------------------------------------------------------------------------------------|-----------------------|--------------------|
| Requisitioning BU<br>Entered By<br>Description | UOM Busines Unt<br>"Datene Yok<br>MSI2 RITMO150013 GRAINGER SMOKE DETECTOR TESTER PREVIOUS PO<br>MSI2NIVASIS FOR PRIVMENT PURPOSES ONLY, GOODS RECEIVED | Creation Date<br>Status<br>Justification | 01/22/2021<br>Approved<br>Canned Aerosol Smole to test smole detectors PREVIOUS PO<br>Mozehvnoxis DEBBE READAY'S APPROVIL, ATTACHED | Requisition Amount<br>Approval Amount<br>Funds Status<br>Attachments<br>Attachment<br>Bilding/Room | t 109.20 USD<br>t 117.69 USD<br>Liquidated<br>APPROVAL.Requisition UCMR00000<br>MIKE GRIST<br>PHYSICAL<br>PLANT<br>PLANT | D                     | 1                  |
| Requisition Lines                              | at 💌 🗐 Franze 💭 Detach 🗐 Wran                                                                                                    |                                          |                                                                                                    |                                                                                                    |                                                                                                    |                       |                    |
| Line Item                                      | Description TEM: 34,036 SMOKE DETECTOR TESTER                                                                                                    |                                          | Category Name Quantity UOM<br>SUPPLIES HVAC SUPPLI 12 Each                                                                          | Price Amount (USD) Str<br>9.10USD 109.20 Ap                                                        | atus Funds Status                                                                                                    | Order<br>UCMP00000349 | Line Life<br>Cycle |

2. In the **Line Life Cycle** page, click the **Purchase Order** hyperlink if more detailed information is needed

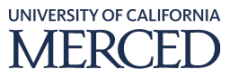

| Line Life Cycle: 1 (Requisition UCMR00000865) ⑦ |                   |              |           |                |                      |                  | Don                                 |
|-------------------------------------------------|-------------------|--------------|-----------|----------------|----------------------|------------------|-------------------------------------|
| A Requisition Line                              |                   |              |           |                |                      |                  |                                     |
| View - Format - Freeze 🔐 Detach 🚽 Wrap          |                   |              |           |                |                      |                  |                                     |
| Line Item Description                           |                   | Catego       | ory Name  | Requester      | Quantity UOM         | Price            | Amount (USD) Status                 |
| 1 ITEM: 36JG36 SMOKE DETECTOR TESTER            |                   | SUPPLI       | ES.HVAC S | Grist, Michael | 12 Each              | 9.10 USD         | 109.20 Approved                     |
| ▲ Order                                         |                   |              |           |                |                      |                  |                                     |
| Procurement BU                                  | UCM Business Unit |              |           | Status         | Closed for Invoicing |                  |                                     |
| Requisitioning BU                               | UCM Business Unit |              |           | Buyer          | Kenneth Masasso      |                  |                                     |
| Purchase Order                                  | UCMP00000349      |              |           | Supplier       | W.W. Grainger Inc.   |                  |                                     |
| Description                                     |                   |              |           |                |                      |                  |                                     |
| Open Date                                       | 01/26/2021        |              |           |                |                      |                  |                                     |
| Total 1                                         | 09.20 USD         |              |           |                |                      |                  |                                     |
| ▶ Shipments                                     |                   |              |           |                |                      |                  |                                     |
| ▶ Receipts                                      |                   |              |           |                |                      |                  |                                     |
| ✓ Invoices                                      |                   |              |           |                |                      |                  |                                     |
| View 🔻 Format 💌 🗐 Freeze 🔐 Detach 🚽 Wrap        |                   |              |           |                |                      |                  |                                     |
| Invoice Description                             |                   | Invoice Date | Status    | Invoice Tot    | al Paid Amount       | Unpaid<br>Amount | Matched to Order<br>Amount Currency |
| 9742370068 🖉                                    |                   | 12/09/2020   | Validated | 100.           | 81 100.81            | 0.00             | 93.12 USD                           |
|                                                 |                   |              |           |                |                      |                  |                                     |

#### Requisitions: Line Life Cycle View > Corresponding Purchase Order(s) > Funds Status

- 1. In the **Purchase Order** page, review the Purchase Order details and click the **Funds Status** hyperlink. **Funds Status** definitions are listed below:
  - a. **Not Applicable:** there's no budget/ fund to check for the CoA assigned to the transaction
  - b. **Passed:** the Fund Check passed due to the transaction amount being under budget amount limit
  - c. **Failed:** the Fund Check failed because the transaction amount will push the encumbrance above the budget amount including the tolerance and the **Budget Control is set to Absolute**
  - d. **Warning:** when the transaction amount will push the encumbrance above the budget amount including the tolerance and the **Budget Control is set to Advisory**
  - e. **Reserved:** the necessary fund is reserved for the transaction and is not available for other transactions
  - f. **Partially Liquidated:** a part of the transaction amount of the reserved fund is transferred to the next transaction in the process (Requisition -> PO -> Invoice) this is typical when a partial invoice is matched to a PO
  - g. **Liquidated:** the reserved fund is transferred to the next transaction in the process (Requisition -> PO -> Invoice)

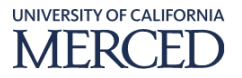

| Purchase Order: UCMP00                                                                                                    | 000349 ⑦                                                                                                    |                                                                                                    |                                                                                                    |                  |                                                                                                    | Rocial View PDF                              | Actions 🔻    | Done | Order Life Cycle                                    |
|----------------------------------------------------------------------------------------------------|----------------------------------------------------------------------------------------------------|----------------------------------------------------------------------------------------------------|----------------------------------------------------------------------------------------------------|------------------|----------------------------------------------------------------------------------------------------|----------------------------------------------|--------------|------|-----------------------------------------------------|
| Main<br>If General<br>Procurement BU<br>Regulationing BJ<br>Boi-to Legal Frithy<br>Bit-to BU<br>Order<br>Battos<br>Funds Status<br>Buy<br>Creation Date | UCM Business Unit<br>UCM Business Unit<br>UCM Business Unit<br>UCM Process Unit<br>UCM Process Unit<br>UcM Process Unit<br>UcM Process Unit<br>United States Unit<br>United States Unit | Supplier<br>Supplier Ste<br>Supplier Contact<br>Communication Mathod<br>Bill-to Location<br>Ship-to Location | WW Oralinger Inc.<br>FGINAR, CORV, P. R.<br>Barbard Corpo<br>Note O<br>UC Merced Corport Psystelle<br>UC Merced Corport Receiving | source<br>Source | Ordered 10)<br>Total Tax 8.46<br>Total 11:<br>Description<br>Requisition UC<br>Agreement<br>splier Order | 9.20 USD<br>5 USD<br>7.66 USD<br>2MR00000865 |              |      | Ordened<br>Invoiced<br>0 40 80 120<br>Recover (USD) |
| Required Acknowledgmen<br>Payment Term                                                                                                    | t None<br>s 2/10 Net 30                                                                                                    | Shipping Method<br>Freight Terms<br>FOB                                                                      | Best<br>Per T&C<br>Destination                                                                                                    |                  | — P<br>— C                                                                                               | Pay on receipt<br>Confirming order           |              |      |                                                     |
| Additional Information<br>Attention                                                                                                    | MIRE GRIST                                                                                                    | Bidng/Room                                                                                                   | PHYSICAL<br>PLANT<br>PPERATIONS                                                                                                   | Contex           | xt Prompt                                                                                                |                                              |              |      |                                                     |
| Actions View View Format V                                                                                                    | F Er Freeze 🗑 Detach 🚽 Wrap                                                                                                    |                                                                                                    |                                                                                                    |                  |                                                                                                    |                                              |              |      |                                                     |
| Line Item                                                                                                    | Description                                                                                                    |                                                                                                    |                                                                                                    | Quantity UOM Bas | se Price                                                                                                 | Ordered Status                               | Funds Status |      |                                                     |
| 1                                                                                                    | ITEM: 36JG36 SMOKE DETECTOR TESTER                                                                                                    |                                                                                                    |                                                                                                    | 12 Each 9.1      | 10 9.10                                                                                                  | 109.20 Closed for                            | Liquidated   |      |                                                     |

2. In the **Funds Reservation** pop-window, click the **Funds Status** drop-down menu and select **ALL**, then review the fund statuses for that PO line and click the **Done** button

| •  |           | Fund         | s F  | ese       | rvatio   | n: P | urcha    | se   | Order U    | M  | IP000003  | 349        |              |           |             |                  |         |             |           | ×             |
|----|-----------|--------------|------|-----------|----------|------|----------|------|------------|----|-----------|------------|--------------|-----------|-------------|------------------|---------|-------------|-----------|---------------|
| Vi | ew        | Tran         | isac | tion      | •        |      |          |      |            |    |           |            |              |           |             |                  |         |             |           |               |
| T  | ar<br>Vie | sacti<br>w ▼ | ior  | 」Lir<br>理 | ies Im   | ipa( | cted b   | iy ( | Control I  | Зu | dgets     | 2          |              |           |             |                  |         |             |           |               |
|    | L         | ine-S        | c S  | tatu      | s        |      |          | I    | Requeste   | d  | PO Charg  | ge Account | t            | Budget A  | ccount      | Budget<br>Period | Control | Budget      | Buc<br>Ma | dget<br>nager |
|    | 1         | -1-1         | •    | ) In      | creased  | fune | ds avail | ak - | -117.66 US | D  | 1011-1400 | 00-M529000 | -522304-64-( | 1011-1400 | 0-M529000-  | Jan-20           | UCM_BI  | JDGET_EPBCS | Kel       | li Maxe       |
|    | 1         | -1-1         | •    | Pa        | issed bi | udge | etary co | nt ' | 117.66 USI | þ  | 1011-1400 | 00-M529000 | -522304-64-( | 1011-1400 | 00-M529000- | Jan-20           | UCM_BU  | JDGET_EPBCS | Kel       | li Maxe       |
|    |           |              |      |           |          |      |          |      |            |    |           |            |              |           |             |                  |         |             | D         | <u>o</u> ne   |

### Requisitions: Line Life Cycle View > Corresponding Purchase Order(s) > View PDF

1. Back in the **Purchase Order** page, click the **View PDF** button to open or save the file for viewing the PO in pdf format

Page | 21

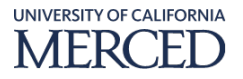

| Purchase Order: UCMP00        | 000349 ②                           |                      |                             |                            | Socia View PDF                       | tions ▼ D <u>o</u> ne | Order Life Cycle |
|-------------------------------|------------------------------------|----------------------|-----------------------------|----------------------------|--------------------------------------|-----------------------|------------------|
| Main                          |                                    |                      |                             |                            |                                      |                       | Ordered          |
| ⊿ General                     |                                    |                      |                             |                            |                                      |                       |                  |
| Procurement BU                | UCM Business Unit                  | Supplier             | W.W. Grainger Inc.          | Orde                       | red 109.20 USD                       |                       | Invoiced         |
| Requisitioning BU             | UCM Business Unit                  | Supplier Site        | GRAIN_OBN_P_R               |                            |                                      |                       | 0 40 80 120      |
| Sold-to Legal Entity          | UCM - Campus                       | Supplier Contact     | Barbara Cropp               | Total                      | Tax 8.46 USD                         |                       | Amount (USD)     |
| Bill-to BU                    | UCM Business Unit                  | Communication Method | None ()                     | т                          | stal 117.66 USD                      |                       |                  |
| Order                         | UCMP00000349                       | Bill-to Location     | UC Merced Accounts Payable  | Descript                   | ion                                  |                       |                  |
| Status                        | Closed for Invoicing               | Ship-to Location     | UC Merced Central Receiving | Requisi                    | ion UCMR00000865                     |                       |                  |
| Funds Status                  | Liquidated                         |                      |                             | Source Agreen              | ent                                  |                       |                  |
| Buyer                         | Kenneth Masasso                    |                      |                             | Supplier Or                | der                                  |                       |                  |
| Creation Date                 | 01/25/2021                         |                      |                             |                            |                                      |                       |                  |
|                               |                                    |                      |                             |                            |                                      |                       |                  |
| Terms Notes and Attachments   |                                    |                      |                             |                            |                                      |                       |                  |
|                               |                                    | <b></b>              |                             |                            |                                      |                       | •                |
| Hequired Acknowledgmen        | t None                             | Shipping Method      | Best                        |                            | Preu on receipt                      |                       |                  |
| Payment lerm                  | s 2/10 Net 30                      | Freight Terms        | Per T&C                     |                            | _ ray on locally.                    |                       |                  |
|                               |                                    | POB                  | Destination                 |                            | <ul> <li>Confirming order</li> </ul> |                       |                  |
|                               |                                    |                      |                             |                            |                                      |                       |                  |
| Additional Information        |                                    |                      |                             |                            |                                      |                       |                  |
| Attention                     | MIKE GRIST                         | Bidna/Boom           | PHYSICAL<br>PLANT           | Context Prom               | at                                   |                       |                  |
|                               |                                    | biang ricon          | OPERATIONS                  |                            |                                      |                       |                  |
|                               |                                    |                      |                             |                            |                                      |                       |                  |
| Lines Schedules Distributions |                                    |                      |                             |                            |                                      |                       |                  |
|                               |                                    |                      |                             |                            |                                      |                       |                  |
| Actions  View  Format         | J Er Freeze Detach + Wrap          |                      |                             |                            |                                      |                       |                  |
| Line Item                     | Description                        |                      |                             | Quantity UOM Base<br>Price | Price Ordered Status F               | unds Status           |                  |
| 1                             | ITEM: 36JG36 SMOKE DETECTOR TESTER |                      |                             | 12 Each 9.10               | 9.10 109.20 Closed for 11            | in idated             |                  |

2. View all pages as needed for the PDF copy view of the PO

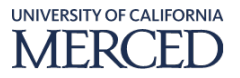

|                                                             |                                                                                                    |                                                                                                    | NIDOCOOCC.                                                         |                                                                              |                                                 |         |
|-------------------------------------------------------------|----------------------------------------------------------------------------------------------------|----------------------------------------------------------------------------------------------------|--------------------------------------------------------------------|------------------------------------------------------------------------------|-------------------------------------------------|---------|
|                                                             | Purch                                                                                                    | ase Order UC                                                                                                    | MP000003                                                           | 49                                                                           |                                                 |         |
| STOREAD                                                     | 0                                                                                                    |                                                                                                    | Order<br>Order Data                                                |                                                                              | UCMP0000034                                     | 9       |
| <b>MEET</b>                                                 | -B                                                                                                    |                                                                                                    | Change Order                                                       |                                                                              | JAN-26-2021                                     |         |
| A.S.                                                        |                                                                                                    |                                                                                                    | Change Order E                                                     | Date                                                                         | JAN-26-2021                                     |         |
| 240.04                                                      |                                                                                                    |                                                                                                    | Revision                                                           |                                                                              | 0                                               |         |
|                                                             |                                                                                                    |                                                                                                    | Ordered Amoun                                                      | it                                                                           | 109.20 USD                                      |         |
| Sold To                                                     | UCM - Campus<br>5200 North Lake Road<br>MERCED, CA 95343                                                                                            |                                                                                                    | Supplier                                                           | W.W. Grainge<br>C-Pay<br>PALATINE, IL                                        | er Inc.<br>60038                                |         |
| Bill To                                                     | UCM Business Unit<br>Downtown Campus Center<br>PO Box 2749<br>MERCED, CA 95344<br>UNITED STATES                                                     |                                                                                                    | Ship To                                                            | Attn: PHYSIC<br>Bldng/Room:<br>5200 NORTH<br>MERCED, CA<br>UNITED STAT       | AL PLANT OPER<br>LAKE RD<br>95343-5001<br>FES   | ATIONS  |
| Notes:                                                      |                                                                                                    |                                                                                                    |                                                                    |                                                                              |                                                 |         |
| Supplier N                                                  | umber Payment Terms                                                                                                    | Freigh                                                                                                    | t Terms                                                            | Shippi                                                                       | ng Method                                       |         |
| 11290                                                       | 2/10 Net 30                                                                                                    | Per T&                                                                                                    | C                                                                  | Best                                                                         |                                                 |         |
| Kenneth Ma<br>Email<br>Phone                                | asasso<br>kmasasso@ucmerced.edu<br>1-209-228-7178                                                                                                   |                                                                                                    |                                                                    |                                                                              |                                                 |         |
| Kenneth Ma<br>Email<br>Phone                                | asasso<br>kmasasso@ucmerced.edu<br>1-209-228-7178                                                                                                   |                                                                                                    |                                                                    |                                                                              |                                                 |         |
| Kenneth Ma<br>Email<br>Phone<br>Line Item                   | asaso<br>kmasasso@ucmerced.edu<br>1-209-228-7178                                                                                                    | Pri                                                                                                    | ce Quantity                                                        | UOM                                                                          | Ordered                                         | Taxable |
| Kenneth Ma<br>Email<br>Phone<br>Line Item<br>1 ITEM<br>SMOR | asasso<br>kmasasso@ucmerced.edu<br>1-209-228-7178<br>: 36JG36<br>KE DETECTOR TESTER<br>Notes FOR PAYME<br>PREVIOUS                                  | Pri<br>9.<br>ENT PURPOSES ONL <sup>1</sup><br>PO M529NYA395                                                                                  | ce Quantity<br>10<br>Y, GOODS RECEI                                | UOM<br>Each<br>VED. GRAINGE                                                  | Ordered<br>:R                                   | Taxable |
| Kenneth Ma<br>Email<br>Phone<br>Line Item<br>1 ITEM<br>SMOH | asasso<br>kmasasso@ucmerced.edu<br>1-209-228-7178<br>: 36JG36<br>KE DETECTOR TESTER<br>Notes FOR PAYM<br>PREVIOUS                                   | Pri<br>9.<br>ENT PURPOSES ONL'<br>PO M529NYA395<br>Promised<br>01/29/2021<br>Requested<br>01/29/2021                                         | ce Quantity<br>10<br>Y, GOODS RECEI<br>12                          | UOM<br>Each<br>VED. GRAINGE<br>Each                                          | Ordered<br>ER<br>109.20                         | Taxable |
| Kenneth Mu<br>Email<br>Phone                                | asasso<br>kmasasso@ucmerced.edu<br>1-209-228-7178<br>36JQ36<br>KE DETECTOR TESTER<br>Notes FOR PAYME<br>PREVIOUS                                    | Pri<br>9.<br>ENT PURPOSES ONL <sup>1</sup><br>PO M529NYA395<br>Promised<br>01/29/2021<br>Requested<br>01/29/2021<br>orrespond to the date of | ce Quantity<br>10<br>Y, GOODS RECEI<br>12<br>of arrival at the Shi | UOM<br>Each<br>VED. GRAINGE<br>Each<br>p-to Location.                        | Ordered<br>ER<br>109.20                         | Taxable |
| Kerneth Ma<br>Email<br>Phone                                | asasso<br>kmasasso@ucmerced.edu<br>1-209-228-7178<br>:36JG36<br>KE DETECTOR TESTER<br>Notes FOR PAYMI<br>PREVIOUS<br>Requested and Promised Dates o | Pri<br>9:<br>ENT PURPOSES ONL'<br>PO M529NYA395<br>Promised<br>01/29/2021<br>Requested<br>01/29/2021<br>orrespond to the date of             | ce Quantity<br>10<br>Y, GOODS RECEI<br>12<br>of arrival at the Shi | UOM<br>Each<br>VED. GRAINGE<br>Each<br>p-to Location.<br>Line Total          | Ordered<br>2R<br>109.20<br>109.20               | Taxable |
| Kenneth Ma<br>Email<br>Phone                                | asasso<br>kmasasso@ucmerced.edu<br>1-209-228-7178<br>:36JG36<br>KE DETECTOR TESTER<br>Notes FOR PAYMI<br>PREVIOUS<br>Requested and Promised Dates o | Pri<br>9:<br>ENT PURPOSES ONL'<br>PO M529NYA395<br>Promised<br>01/29/2021<br>Requested<br>01/29/2021<br>orrespond to the date of             | ce Quantity<br>10<br>Y, GOODS RECEI<br>12<br>of arrival at the Shi | UOM<br>Each<br>VED. GRAINGE<br>Each<br>p-to Location.<br>Line Total<br>Total | Ordered<br>ER<br>109.20<br>109.20<br>109.20 USD | Taxable |

3. Back in the **Purchase Order** page, review the Purchase Order details and click the **Done** button

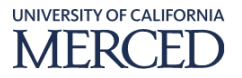

| Purchase Order: UCMP00                                                                                                    | 000349 ⑦                                                                                                    |                                                                                                    |                                                                                                    |                                                                                                 | Social View PDF Actions                             | .▼ D <u>o</u> ne | Order Life Cycle |
|----------------------------------------------------------------------------------------------------|----------------------------------------------------------------------------------------------------|----------------------------------------------------------------------------------------------------|----------------------------------------------------------------------------------------------------|-------------------------------------------------------------------------------------------------|-----------------------------------------------------|------------------|------------------|
| Man<br>A General<br>Procurement BU<br>Regulationing BU<br>Sol-to: Lagar Entity<br>Bit-to BU<br>Order<br>Status<br>Funds Status<br>Buyor<br>Creation Date | UCM Busines Unit<br>UCM Dusines Unit<br>UCM Dusines Unit<br>UCM Possible Unit<br>UCM Possible Unit<br>UCM Possible Unit<br>Ucgedated<br>Personal Nasasso<br>0125/2021 | Supplier<br>Supplier Ste<br>Supplier Contact<br>Communication Method<br>Bill-to Location<br>Ship-to Location | W.W. Grainger Inc.<br>*GRAIN_OBN_P.R<br>*Barbard OKop<br>Nees ©<br>UC Marced Accounts Payable<br>UC Marced Central Receiving | Ordered<br>Total Tax<br>Total<br>Description<br>Regulation<br>Source Agreement<br>Suppler Order | 198.20 USD<br>8.46 USD<br>117.68 USD<br>UCMR0000865 | 3                | Ordened          |
| Terms Notes and Attachments Required Acknowledgmen Payment Term                                                                                          | t None<br># 2/19 Net 30                                                                                                    | Shipping Method<br>Freight Terms<br>FOB                                                                      | Best<br>Per T&C<br>Destination                                                                                               |                                                                                                 | — Pay on receipt     — Confirming order             |                  | 8                |
| Additional Information<br>Attention                                                                                                    | MIRE GRIST                                                                                                    | Bidng/Room                                                                                                   | PHYSICAL<br>PLANT<br>OPERATIONS                                                                                              | Context Prompt                                                                                  |                                                     |                  |                  |
| Actions View View Format V                                                                                                    | 패 타 III Freeze 🔐 Detach 🚽 Wrap                                                                                                    |                                                                                                    |                                                                                                    |                                                                                                 |                                                     |                  |                  |
| Line Item                                                                                                    | Description                                                                                                    |                                                                                                    |                                                                                                    | Quantity UOM Base Price                                                                         | ce Ordered Status Funds                             | Status           |                  |
| 1                                                                                                    | ITEM: 36JG36 SMOKE DETECTOR TESTER                                                                                                    |                                                                                                    |                                                                                                    | 12 Each 9.10 9.                                                                                 | 10 109.20 Closed for Liquida                        | ted              |                  |

Requisitions: Line Life Cycle View > Corresponding Purchase Order(s) > Invoice(s)

| Line Life Cycle: 1 (Requisition UCMR00000865) |                   |              |            |                |                      |                  | Done                                |
|-----------------------------------------------|-------------------|--------------|------------|----------------|----------------------|------------------|-------------------------------------|
| ⊿ Requisition Line                            |                   |              |            |                |                      |                  |                                     |
| View 🔻 Format 🗶 🧾 Freeze 🚟 Detach 🚽 Wrap      |                   |              |            |                |                      |                  |                                     |
| Line Item Description                         |                   | Catego       | ory Name   | Requester      | Quantity UOM         | Price            | Amount (USD) Status                 |
| 1 ITEM: 36JG36 SMOKE DETECTOR TESTER          |                   | SUPPLI       | IES.HVAC S | Grist, Michael | 12 Each              | 9.10 USD         | 109.20 Approved                     |
|                                               |                   |              |            |                |                      |                  |                                     |
| 4 Order                                       |                   |              |            |                |                      |                  |                                     |
| Procurement BU                                | UCM Business Unit |              |            | Status         | Closed for Invoicing |                  |                                     |
| Requisitioning BU                             | UCM Business Unit |              |            | Buyer          | Kenneth Masasso      |                  |                                     |
| Purchase Order                                | UCMP00000349      |              |            | Supplier       | W.W. Grainger Inc.   |                  |                                     |
| Description                                   |                   |              |            |                |                      |                  |                                     |
| Open Date                                     | 01/26/2021        |              |            |                |                      |                  |                                     |
| Total                                         | 109.20 USD        |              |            |                |                      |                  |                                     |
| ▶ Shipments                                   |                   |              |            |                |                      |                  |                                     |
| ▶ Receipts                                    |                   |              |            |                |                      |                  |                                     |
| 4 Invoices                                    |                   |              |            |                |                      |                  |                                     |
| Vew ▼ Format ▼                                |                   |              |            |                |                      |                  |                                     |
| Invoice Description                           |                   | Invoice Date | Status     | Invoice Tota   | al Paid Amount       | Unpaid<br>Amount | Matched to Order<br>Amount Currency |
| 9742370068 🖉                                  |                   | 12/09/2020   | Validated  | 100.8          | 31 100.81            | 0.00             | 93.12 USD                           |

1. Back in the Line Life Cycle page, in the Invoices section click the Invoice hyperlink

# Requisitions: Line Life Cycle View > Corresponding Purchase Order(s) > Invoice(s) > Payment(s)

1. In the **Invoice** page, review the invoice details and click the **Payments** tab hyperlink

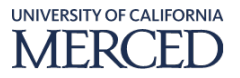

|                                                                                                    | nvoice: 97     | 42370068      |                                                                                                    |                                                                                                    |              |                                      |                                                                                                    |                               |          |                      |                                                                              | Dgne                                                            |
|----------------------------------------------------------------------------------------------------|----------------|---------------|----------------------------------------------------------------------------------------------------|----------------------------------------------------------------------------------------------------|--------------|--------------------------------------|----------------------------------------------------------------------------------------------------|-------------------------------|----------|----------------------|------------------------------------------------------------------------------|-----------------------------------------------------------------|
| Number of Splate in the Splate in the Splat | Lines Payments |               | Business Unit<br>Legal Entity Name<br>Supplier or Party<br>Supplier Site<br>Address<br>Invoice Date | UCM Business Unit<br>UCM - Campus<br>WW. Grainger Inc.<br>FGRAIN_OBN_P_R<br>FC-Pay, PALATINE, IL<br>12/09/2020 | . 60038      | P<br>Conv                            | Invoice Amount<br>Unpaid Amount<br>syment Currency<br>ension Rate Type<br>Conversion Rate<br>Conversion Date | 100.81 USD<br>0.00 USD<br>USD |          |                      | Invoice Typ<br>Intercompany Invoic<br>Descriptio<br>Funds Statu<br>Attachmer | e Standard<br>No<br>No<br>Pheserved<br>t vence image 97/2179/08 |
| 2014     UCM, CHECK, PD     Na gonzale     No     01/27/2021     100.01 USD PC-Pay, PAUATINE, E. 60008       Installments       Applied PC-Pay, PAUATINE, E. 60008       Installments       Applied PC-Pay, PAUATINE, E. 60008       Installments       Applied PC-Pay, PAUATINE, E. 60008       Installments     Applied PC-Pay, PAUATINE, E. 60008       Installments     Applied PC-Pay, PAUATINE, E. 60008       Installments     Applied PC-Pay, PAUATINE, E. 60008       Installments     Applied PC-Pay, PAUATINE, E. 60008       Installments     Applied PC-Pay, PAUATINE, E. 60008       Applied PC-Pay, PAUATINE, E. 60008       Applied PC-Pay, PAUATINE, E. 60008       Applied PC-Pay, PAUATINE, E. 60008       Applied PC-Pay, PAUATINE, E. 60008       Applied PC-Pay, PAUATINE, E. 60008       Applied PC-Pay, PAUATINE, E. 60008       Applied PC-Pay, PAUATINE, E. 60008       Applied PC-Pay, PAUATINE, E. 60008       Applied PC-Pay, PAUATINE, E. 60008       Applied PC-Pay, PAUATINE, E. 60008       Applied PC-Pay, PAUATINE, E. 60008       Applied PC-Pay, PAUATINE, E. 60008       Applied PC-Pay, PAUATINE, E. 60008 <t< td=""><td>Number</td><td>Payment Docum</td><td>nent Status</td><td>Reconciled</td><td>Payment Date</td><td>Paid Amount Address</td><td></td><td></td><td></td><td></td><td></td><td>Remit-to Account</td></t<>                                                                                                    | Number         | Payment Docum | nent Status                                                                                         | Reconciled                                                                                                    | Payment Date | Paid Amount Address                  |                                                                                                    |                               |          |                      |                                                                              | Remit-to Account                                                |
| analytical VISD       Ansurt (VSD)     Ansurt (VSD)     Ansurt (VSD)       Ansher     Date Date     Ansurt (VSD)     Parchase     Applied Pressure (VSD)       1     0.000 200     100.00 0xeck     000 0xeck     Nature (VSD)     Tax     Tax                                                                                                    | 356746         | UCM_CHECK_PD  | Negotial                                                                                            | ole No                                                                                                    | 01/27/2021   | 100.81 USD C-Pay, PALATINE, IL 60038 |                                                                                                    |                               |          |                      |                                                                              |                                                                 |
| Applied Programmetry     Applied Amount (MD)       Number     De Det     Amount (MD)     Amount (MD)     Applied Amount (MD)       1     0.08/201     0.08     0.064     No applied programmetry                                                                                                    |                |               |                                                                                                    |                                                                                                    |              | 100.81 USD                           |                                                                                                    |                               |          |                      |                                                                              |                                                                 |
| Name         Apple A         Apple A         A                                                                                                    | Installment    | s             |                                                                                                    |                                                                                                    |              |                                      | A                                                                                                    | Applied Prepa                 | ayments  |                      |                                                                              |                                                                 |
| Numer         Los data         Order         Tax         Memory         Osciption           1         01.08/2021         100.81         0.00         Check         No applied prepayments.         Tax         Memory                                                                                                    | Number         | D             | Amount (U                                                                                           | SD)                                                                                                    |              |                                      |                                                                                                    | Number                        | Purchase | Applied Amount (USD) | Description                                                                  |                                                                 |
| 1         0.00 Check         No applied prepayments.           Total         0.00 Check         0.00 Check                                                                                                    | Number         | Due Date      | Gross                                                                                               | Unpaid                                                                                                    | nt Method    |                                      |                                                                                                    | Number                        | Order    | Tax Item             | Description                                                                  |                                                                 |
| 100.81 0.00                                                                                                    | 1              | 01/08/2021    | 100.81                                                                                              | 0.00 Check                                                                                                    |              |                                      | N                                                                                                    | Io applied prepaym            | ents.    |                      |                                                                              |                                                                 |
|                                                                                                    |                |               | 100.81                                                                                              | 0.00                                                                                                    |              |                                      |                                                                                                    |                               |          |                      |                                                                              |                                                                 |

2. In the **Payments** section of the **Invoice** page, review the Payment and/ or Installment details, then click the **Payment** hyperlink if applicable to access and review the payment status based on the supplier's request

| Invoice: 9742370068                                                                                 |                                                                                                    |                                                                                       |                                          |                   |                                  | Dgn                                                                                                    |
|----------------------------------------------------------------------------------------------------|----------------------------------------------------------------------------------------------------|---------------------------------------------------------------------------------------|------------------------------------------|-------------------|----------------------------------|----------------------------------------------------------------------------------------------------|
| 2 Business Unit<br>Legal Entity Karo<br>Suppler of Party<br>Suppler Site<br>Address<br>Invoice Date | UCM Business Unit<br>UCM - Garpus<br>WK Ganger Inc.<br>"GRAR, OBN.P.R<br>"GrAey, PALATHE, II, 60038<br>22/08/2020 | Invoice Amoun<br>Linpaid Amoun<br>Fayment Currenc<br>Conversion Rat<br>Conversion Dat | t 100.81 USD<br>t 0.00 USD<br>y USD<br>e |                   |                                  | Invoice Type Standard<br>Intercompany invoice No<br>Description<br>Funds Status Pheromed<br>Attachment Invoice Image 9742270085 |
| Number Payment Document Status                                                                      | Reconciled Payment Date                                                                                           | Paid Amount Address                                                                   |                                          |                   |                                  | Remit-to Account                                                                                                    |
| 356746 UCM_CHECK_PD Negotiable                                                                      | No 01/27/2021                                                                                                    | 100.81 USD C-Pay, PALATINE, IL 80038                                                  |                                          |                   |                                  |                                                                                                    |
| Installments                                                                                        |                                                                                                    | 10.81 030                                                                             | Applied Prepa                            | yments            |                                  |                                                                                                    |
| Number Due Date Gross                                                                               | ))<br>Payment Method<br>Unpaid                                                                                    |                                                                                       | Number                                   | Purchase<br>Order | Applied Amount (USD)<br>Tax Item | Description                                                                                                    |
| 1 01/08/2021 100.81                                                                                 | 0.00 Check                                                                                                    |                                                                                       | No applied prepayme                      | ents.             |                                  |                                                                                                    |
| 100.81                                                                                              | 0.00                                                                                                    |                                                                                       |                                          |                   |                                  |                                                                                                    |

3. In the **Payment** page, review the Payment details, then click the **Done** button

| Pa  | yment: 356  | 6746         |                                                                   |                                                                                                    |  |                   |                                                                                     |                                                                    |             |                   |                   |            | Done           |
|-----|-------------|--------------|-------------------------------------------------------------------|----------------------------------------------------------------------------------------------------|--|-------------------|-------------------------------------------------------------------------------------|--------------------------------------------------------------------|-------------|-------------------|-------------------|------------|----------------|
|     |             |              | Business Unit<br>Payee<br>Payee Site<br>Address<br>Payment Status | UCM Business Unit<br>W.W. Grainger Inc.<br>GRAIN, OBN.P. R<br>"C-Pay, PALATINE, IL 60038<br>Negotiable |  |                   | Payment Amoun<br>Payment Date<br>Payment Type<br>Remit-to Accoun<br>Payment Documen | t 100.81 USD<br>01/27/2021<br>Payment Process<br>t<br>UCM_CHECK_PD | Request     |                   |                   |            | 3              |
| Pai | id Invoices |              |                                                                   |                                                                                                    |  |                   |                                                                                     |                                                                    |             |                   | _                 |            |                |
|     | Number      | Invoice Date | Туре                                                              |                                                                                                    |  | Purchase<br>Order | Receipt                                                                             | Consumption<br>Advice                                              | Paid Amount | Invoice<br>Amount | Invoice<br>Status | Due Date   | Paid<br>Status |
|     | 9742370058  | 12/09/2020   | Standard                                                          |                                                                                                    |  | UCMP00000349      |                                                                                     |                                                                    | 100.81 USD  | 100.81 USD        | Workflow          | 01/08/2021 | Fully paid     |

4. Back in the **Invoice** page, click the **Done** button

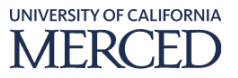

- 5. Back in the **Line Life Cycle** page, if applicable, click any other **Invoice** hyperlinks to access and review the invoice/ payment status based on the supplier's request, then click the **Done** button
- 6. Back in the **Requisition** page, click the **Done** button
- 7. Back in the Manage Requisitions page, click the Done button to complete this process

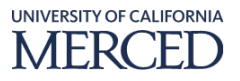